# Manual da EFD-REINF0

# Manual da EFD-REINF

A Escrituração Fiscal Digital de Retenções e Outras Informações Fiscais EFD-Reinf é um dos módulos do Sistema Público de Escrituração Digital -SPED, a ser utilizado pelas pessoas jurídicas e físicas, em complemento ao Sistema de Escrituração Digital das Obrigações Fiscais, Previdenciárias e Trabalhistas – eSocial.

Este manual visa apresentar os passos para geração das informações para cada evento da EFD-Reinf no sistema Consisanet.

#### 1. – Configuração do Ambiente/Certificado:

Para configuração do certificado, devem ser seguidas as seguintes orientações:

1.1 - Ambiente: Este campo possui duas opções que podem ser selecionadas:

Produção: (Ambiente destinado para processamento e apuração das informações do empregador que produz todos os efeitos jurídicos).

| •              | Configuração Ambiente EFD-Reinf            |                  |
|----------------|--------------------------------------------|------------------|
| Empresa        | 11 EMPRESA DEMONSTRACAO LTDA               |                  |
|                | Ambiente Produção 🔽<br>Tipo de Envio Local |                  |
|                | Configurar Certificado - F10 Gravar - F8   |                  |
| Outros Acessos | Clique aqui para abrir 🔻                   | 📔 Eechar 🥐 Ajuda |

**1.2 - Tipo de Envio:** Precisa ser informado no campo Tipo de Envio, as opções: Local (Realizada quando a configuração for diretamente à máquina local do usuário) ou SAE (Não implementado nesta versão atual).

| • Configuração Ambiente EFD-Reinf |                                     |              |                          |  |  |
|-----------------------------------|-------------------------------------|--------------|--------------------------|--|--|
| Empresa 11 EM                     | IPRESA DEMONSTRACAO LTDA            |              |                          |  |  |
|                                   | Ambiente Produção                   |              |                          |  |  |
| Tip                               | o de Envio Local<br>Local           |              |                          |  |  |
|                                   | SAE<br>Configurar Certificado - F1U | Liravar - F8 |                          |  |  |
| Outros Acessos Clique             | aqui para abrir 🔻                   |              | _ <u>F</u> echar 🥐 Ajuda |  |  |

**1.3. Configuração do Certificado:** Poderá ser configurado tanto certificado A1 (Arquivo digital gerado e armazenado no próprio computador pessoal do usuário) quanto A3 (Disponível em *token* ou cartão, podendo ser utilizado em qualquer computador).

| $\odot$              | Configuração Ambiente EFD-Reinf                                                  |                                       |  |  |  |  |  |
|----------------------|----------------------------------------------------------------------------------|---------------------------------------|--|--|--|--|--|
| Empresa 11 E         | O Certificado                                                                    |                                       |  |  |  |  |  |
| Т                    | Qual o tipo de certificado a ser usado?<br>Certificado(A1) Certificado eCNPJ(A3) |                                       |  |  |  |  |  |
|                      | Configurar Certificado - F10 Gravar - F8                                         |                                       |  |  |  |  |  |
| Outros Acessos Cliqu | e aqui para abrir 🔹                                                              | 📔 <u>F</u> echar <mark>?</mark> Ajuda |  |  |  |  |  |

Regras de Configuração para cada Certificado:

Certificado A1: Pode ser configurado por qualquer terminal desde que tenha o certificado instalado na máquina e quando não estiver instalado, o sistema irá solicitar para que seja importado o certificado digital armazenado no próprio computador pessoal do usuário com senha criptografada e assim seja automaticamente instalado na máquina e consequentemente salvo em uma pasta com descrição 'CertificadoDigital' no diretório de instalação do sistema Consisanet, para que posteriormente quando utilizado por outros terminais, o próprio sistema já consiga instalar automaticamente o certificado na máquina e assim consiga enviar os registros normalmente ao portal da EFD-Reinf pelo sistema Consisanet.

Contudo como o sistema necessita que esteja registrado a DLL CnetAssinatura.dll (Vem por padrão na instalação/atualização do sistema Consisanet) no Windows de qualquer terminal para envio dos registros ao portal da EFD-Reinf é preciso que em sua primeira "Configuração do Certificado" através da opção: Fiscal – Tabelas=>Configuração Ambiente EFD-Reinf campo Configuração do Certificado, seja executado em cada terminal para que o sistema automaticamente já faça este registro de DLL sem precisar fazê-lo manualmente.

OBS: Para que o sistema registre automaticamente a DLL CnetAssinatura.dll no Windows de qualquer terminal, precisa estar instalado nos terminais o Framework.NET se não o sistema não conseguirá fazer este registro de DLL automaticamente.

Certificado A3: Pode ser configurado por qualquer terminal desde que esteja conectado na máquina local o token ou cartão, para posterior envio dos eventos obrigatórios ao Portal da EFD-Reinf.

Contudo como o sistema necessita que esteja registrado a DLL CnetAssinatura.dll (Vem por padrão na instalação/atualização do sistema Consisanet) no Windows de qualquer terminal para envio dos registros ao portal da EFD-Reinf é preciso que em sua primeira "Configuração do Certificado" através da opção: Fiscal – Tabelas=>Configuração Ambiente EFD-Reinf campo Configuração do Certificado, seja executado em cada terminal para que o sistema automaticamente já faça este registro de DLL sem precisar fazê-lo manualmente.

OBS: Para que o sistema registre automaticamente a DLL CnetAssinatura.dll no Windows de qualquer terminal, precisa estar instalado nos terminais o Framework.NET se não o sistema não conseguirá fazer este registro de DLL automaticamente.

#### 1. – Configuração do Token:

Para configuração do Token da EFD-Reinf é necessário acessar a opção: ERP (Menu Principal) – Geral=>Parâmetro, e informar o token gerado no portal da EFD-Reinf da Consisanet: reinf.consisanet.com.

| • P                                       | Parâmetros do Sistema                                                                                                    |
|-------------------------------------------|----------------------------------------------------------------------------------------------------|
| Host SMTP                                 | Smtp.xxx.xxx.xx                                                                                                    |
| Host POP                                  | pop.xxx.xxx.xx                                                                                                    |
|                                           | Servidor requer conexão criptografada (SSL)                                                                                                    |
| Série                                     |                                                                                                    |
| Modelo do Documento                       |                                                                                                    |
| Espécie Documento                         |                                                                                                    |
| Extensões de Arq.<br>Digitalizados        | Atribuir uma extensão por linha - Informar somente a extensão<br>ex: jpg                                                                                 |
|                                           | Não permitir Cliente/Fornecedor c/ CNPJ/CPF Duplicado<br>Não permitir Cliente/Fornecedor s/ CNPJ/CPF<br>✓ Atualizar Dados do Cliente/Fornecedor pelo EDI |
| URL Servidor Impressão Frete WEB          |                                                                                                    |
| Host Servidor EDI                         | Consultar status do serviço                                                                                                    |
| Host Servidor SMS                         |                                                                                                    |
| Consisa Agenda                            | Não utiliza                                                                                                    |
|                                           | Sempre pesquisar por outros identificadores do produto                                                                                                   |
|                                           | Atribuir a Referência de Fábrica como outro identificador do Produto                                                                                     |
| Número de Dígitos para o Código de Barras |                                                                                                    |
|                                           | Utilizar os dados do último produto para o cadastro do próximo produto                                                                                   |
| Consider Funda America % - NFC-           |                                                                                                    |
| Serviço Envio/Impressao NFCe              | LL_F2F2C724003757_2374C500                                                                                                    |
| LFU-heinr Token                           | DDa3233076a34006ad7D7621740D308a                                                                                                    |
|                                           |                                                                                                    |
|                                           | Salvar - F8                                                                                                    |
|                                           | 📔 <u>F</u> echar 🕐 Ajuda                                                                                                    |
|                                           |                                                                                                    |

Para gerar o token no portal da EFD-Reinf da Consisanet, é necessário acessar a opção: 'Token' e clicar na opção: 'Gerar novo token'.

| 4 3 C D tearcongrammer (1) Alexandrowed                                                                                                    | н                  |
|----------------------------------------------------------------------------------------------------|--------------------|
| EFD-Reinf Eventos Toten                                                                                                    | Bem vindo, Usuário |
| Geração de token                                                                                                    |                    |
| Atenção I<br>Ao gerar novo token, precisará informá-to no sastema Consisanet através do menu ERP (Menu Principal) -> Geral -> Parámetro, campo EPD-Reinf Token. |                    |
| Toten intall<br>bba525367ea3480ead7b7e2f746b90ea                                                                                                    |                    |
| Gerar novo token                                                                                                    |                    |
|                                                                                                    |                    |

# 1. - R-1000 - Informações do Contribuinte:

No evento R-1000 serão fornecidas pelo contribuinte informações cadastrais necessárias ao preenchimento e validação dos demais eventos da EFD-Reinf, inclusive para apuração das retenções e contribuições devidas.

Este é o primeiro evento que deve ser transmitido pelo contribuinte e deverá coincidir as informações com o que foram enviadas no registro S-1000 do eSocial, dessa forma, o sistema usa a mesma vigência de informações do eSocial, ou seja 01/2018 (caso das empresas que tiveram faturamento superior a R\$ 78.000.000,00 no ano de 2016).

Por mais que, por causa do Faseamento, a entrega do registro R-1000 começa na competência 05/2018 e não mais em 01/2018, a vigência das informações deverá ser a mesma do eSocial, ou seja, 01/2018. É um controle que o sistema faz para que os dois registros sempre tenham as mesmas informações prestadas pelo contribuinte para a Receita Federal do Brasil.

As informações que serão geradas no evento do R-1000, devem ser informadas através da seguinte opção: ERP (Menu Principal) – Empresa=>Empresa /Estabelecimento=>opção Alterar Empresa=>opção Parâmetros EFD-Reinf.

| 0                             |            | Cadast        | ro Fi | mpresa/Estabelecimentos                                                                   |
|-------------------------------|------------|---------------|-------|-------------------------------------------------------------------------------------------|
| Opcões                        |            |               |       | Empresa : 11 - EMPRESA DEMONSTRAÇÃO LIDA                                                  |
| Dados Principais              | Pe         | ríodos        |       | Mês/àng Inícia Mês/àng Fim                                                                |
| BH                            | Início     | Fim           | -     |                                                                                           |
| Contábil/Financeiro           | Mês/Ano    | Mês/Ano       |       |                                                                                           |
| Centralizadores               | 01/2018    |               |       |                                                                                           |
| Financeiro - Contas           |            |               |       | Situação                                                                                  |
| Contas de Compensação         |            |               |       | Normal                                                                                    |
| Enquadramento Tribut. Federal |            |               |       |                                                                                           |
| Quadro Societário             |            |               |       |                                                                                           |
| Parâmetros EFD-Reinf          |            |               |       |                                                                                           |
|                               |            |               | •     |                                                                                           |
| Próxima Página(F3)            | Período A  | oterior - E10 |       | Cadastrado Em:                                                                            |
| Página Anterior(F4)           | Próximo Pe | eríodo - F11  |       | Última Alteração:                                                                         |
| Página <u>P</u> rincipal      |            |               |       | Nova Vigência Salvar Vigência Cancelar Vigência Excluir Vigência                          |
| <u>E</u> stabelecimentos      |            |               | +     | $\checkmark \bowtie \times \triangleleft \ltimes \checkmark \rightarrowtail \blacksquare$ |
|                               |            |               |       | 📔 Eechar 🤶 Ajuda                                                                          |

No entanto com relação à vigência atual, que será enviada no evento R-1000, é necessário que esta vigência esteja previamente definida na tela de Cadastro do Enquadramento Tributário do Estabelecimento, que está disponível através da opção: ERP (Menu Principal) – Empresa=>Enquadramento Tributário do Estabelecimento.

| <ul> <li>Cadastro de Enquadramento Tributário do Estabelecimento</li> </ul> |                                                    |                   |                            |  |  |  |  |
|-----------------------------------------------------------------------------|----------------------------------------------------|-------------------|----------------------------|--|--|--|--|
| Empresa (Alt + E)                                                           | 11 EMPRESA DEMONSTRACAO LTDA                       |                   |                            |  |  |  |  |
| Filial (Alt + 1)                                                            | 1 EMPRESA DEMONSTRAÇÃO LIDA                        |                   |                            |  |  |  |  |
|                                                                             |                                                    |                   |                            |  |  |  |  |
| <u>P</u> eríodos                                                            | Mês/Ano Inicio Mês/Ano Fim                         | _                 |                            |  |  |  |  |
| Início Fim                                                                  | 1/ 2018 /                                          |                   |                            |  |  |  |  |
| Mês/Ano Mês/Ano                                                             | Situação quanto ao Simples                         |                   |                            |  |  |  |  |
| • 01/2018                                                                   |                                                    |                   |                            |  |  |  |  |
| 07/1999 12/2007                                                             | Excesso Sub-Limite Receita Bruta - Simples Nacio   | onal              | (                          |  |  |  |  |
| 0171333 1272007                                                             | Classificação da Empresa                           | Grau de Risco     | Indice FAP                 |  |  |  |  |
|                                                                             | Empresa de Pequeno Porte                           |                   | 0,0000                     |  |  |  |  |
|                                                                             | Recolhe Contribuição Previdenciária sobre Recei    | ita Bruta         |                            |  |  |  |  |
|                                                                             | Código Atividade Econômica Ref. Contribuição Previ | denciária         |                            |  |  |  |  |
|                                                                             |                                                    |                   |                            |  |  |  |  |
|                                                                             | Código GPS                                         |                   |                            |  |  |  |  |
|                                                                             | 2003 EMPRESA OPTANTE SIMPLES                       |                   |                            |  |  |  |  |
|                                                                             | Código GPS Exclusivo                               |                   |                            |  |  |  |  |
|                                                                             | 2003 EMPRESA OPTANTE SIMPLES                       |                   |                            |  |  |  |  |
|                                                                             | Lodigo GPS Looperativa de Trabalho                 |                   |                            |  |  |  |  |
|                                                                             |                                                    | 0// FD40 T        |                            |  |  |  |  |
|                                                                             | Código FPAS                                        |                   |                            |  |  |  |  |
|                                                                             |                                                    | ST35 SEM CONVENIC |                            |  |  |  |  |
| ~                                                                           | 2129 SEM CONVENIO                                  |                   | % Isenção de Filantropia   |  |  |  |  |
| Desfe de Autories, 52                                                       | Cádice Desellaiseate Cefe                          |                   | 0,00                       |  |  |  |  |
| Ferrodo Anterior - F3                                                       | 115 BECOLHIMENTO AO EGTS E INFORMAL                |                   |                            |  |  |  |  |
| Próximo Período - F4                                                        | Modelidade Sefin                                   |                   |                            |  |  |  |  |
| Copiar Período - Ctrl+C                                                     | Recolhimento ao FGTS e Declaração à Previdência    |                   |                            |  |  |  |  |
|                                                                             |                                                    |                   |                            |  |  |  |  |
|                                                                             |                                                    |                   | $+ \checkmark \sim \times$ |  |  |  |  |
|                                                                             |                                                    |                   | 📔 Eechar 🤗 Ajuda           |  |  |  |  |

Também se faz necessário ter o cadastro da vigência na tela do Enquadramento Tributário da Empresa, onde também deve ser definido se para a empresa é Obrigatória a Escrituração Contábil Digital - ECD.

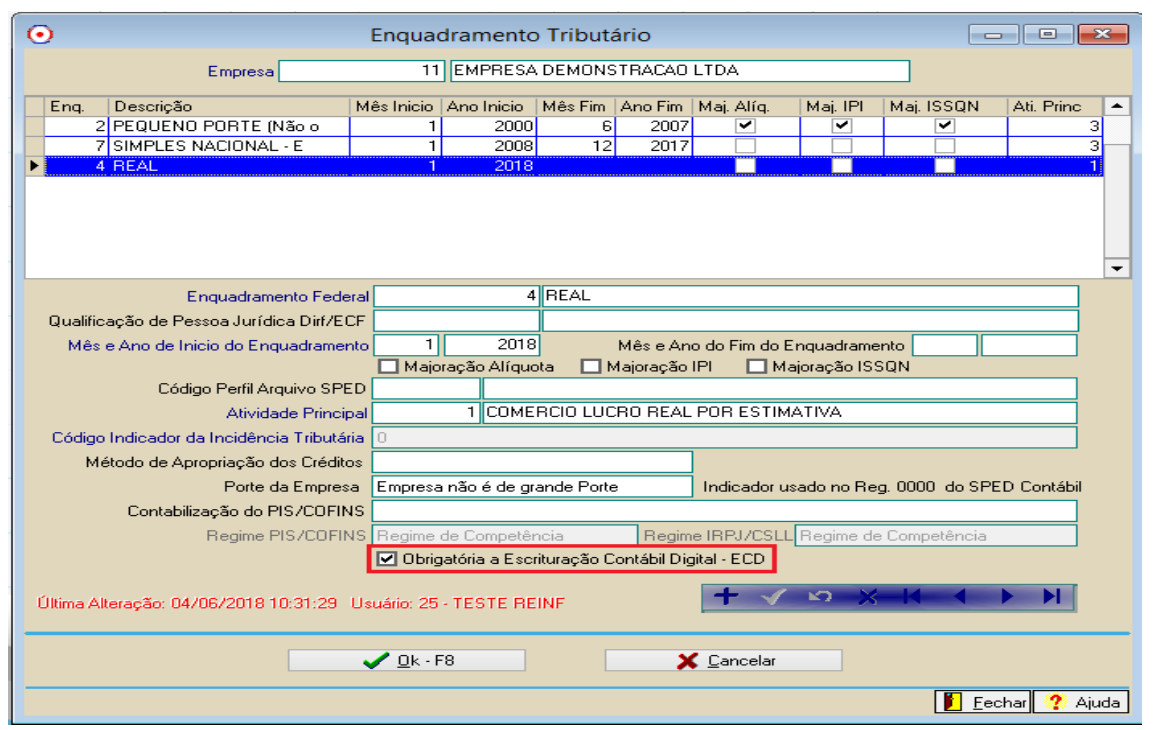

Na primeira vez que é realizada o cadastro da Nova Vigência, na opção: 'Parâmetros EFD-Reinf', ao clicar no botão 'Salvar Vigência' o sistema apenas vai gravar o cadastro e neste momento não irá realizar o envio do evento para o EFD-Reinf, pois o primeiro envio do evento R-1000 deve ser realizado por funcionalidade específica, que é a tela do Primeiro Envio.

| •                             |            | Cadas         | tro Er | Empresa/Estabelecimentos                                          |
|-------------------------------|------------|---------------|--------|-------------------------------------------------------------------|
| Opções                        |            |               |        | Empresa.: 11 - EMPRESA DEMONSTRACAO LTDA                          |
| Dados Principais              | Pe         | ríodos        |        | Mês/Ano Início Mês/Ano Fim                                        |
| BH                            | Início     | Fim           | -      | 1 / 2018 /                                                        |
| Contábil/Financeiro           | Mês/Ano    | Mês/Ano       |        | Classificação Tributária                                          |
| Centralizadores               | 01/2018    |               |        | 11 ASSOCIAção DESPORTIVA QUE MANTÉM CLUBE DE FUTEBOL PROFISSIONAL |
| Financeiro - Contas           |            |               |        | Situação                                                          |
| Contas de Compensação         |            |               |        | Normal                                                            |
| Enquadramento Tribut. Federal |            |               |        |                                                                   |
| Quadro Societário             |            |               |        |                                                                   |
| Parâmetros EFD-Reinf          |            |               |        |                                                                   |
| Prévins Périns(F2)            |            |               | •      | 1                                                                 |
| Froxima Fagina(F3)            | Período Ar | nterior - F10 |        | Cadastrado Em:                                                    |
| Página Anterior(F4)           | Próximo Pe | eríodo - F11  |        | Ultima Alteração:                                                 |
| Página <u>P</u> rincipal      |            |               |        | Nova Vigencia Salvar Vigencia Cancelar Vigência Excluir Vigência  |
| <u>E</u> stabelecimentos      |            |               | +      |                                                                   |
|                               |            |               |        | 📔 Eechar 😲 Ajuda                                                  |

A funcionalidade para o primeiro envio, do evento R-1000, está disponível através da opção: Fiscal – Movimento=>Escrituração Fiscal Digital – Reinf=>Primeiro Envio.

Após ter sido devidamente informados os dados para o registro R-1000, deve ser acessada a tela do Primeiro Envio, e selecionado o evento (Registro) R-1000 e clicar em 'Enviar – F8'.

| •                          | Primeiro Envio                                                                            |                  |
|----------------------------|-------------------------------------------------------------------------------------------|------------------|
| Empresa                    | 11 EMPRESA DEMONSTRACAO LTDA                                                              |                  |
| X Registro ✓ R1000 ✓ R1070 | Descrição<br>Informações do Contribuinte<br>Tabela de Processos Administrativos/Judiciais | ^                |
|                            |                                                                                           |                  |
|                            |                                                                                           | ~                |
| Marcar Todos               | s • F3 Desmarcar Todos • F4                                                               | Enviar - F8      |
| Outros Acessos             | Clique aqui para abrir 🔽                                                                  | 📔 Eechar 🥐 Ajuda |

Após o envio do evento R-1000 pela tela do Primeiro Envio, qualquer alteração, exclusão ou lançamento de nova vigência que for realizada para a empresa, o sistema vai realizar o envio do evento para a EFD-Reinf de forma automática.

## 1. – R-1070 – Tabela de Processos Administrativos/Judiciais:

O evento R-1070 é utilizado para o envio dos processos administrativos e/ou judiciais da empresa ou de terceiros (Clientes/Fornecedores). No sistema Consisanet foi dividido em duas telas distintas, uma para o cadastro dos processos da empresa e outra para o cadastro dos processos de terceiros.

#### 1. a. - Processos Administrativos/Judiciais da Empresa:

Para cadastro dos processos da empresa é necessário acessar a opção: Fiscal - Tabelas=>Processo Administrativo/Judiciário, onde vai apresentar a tela abaixo.

| 0                           | - • •                                       |        |                                        |                     |                  |  |  |
|-----------------------------|---------------------------------------------|--------|----------------------------------------|---------------------|------------------|--|--|
| Estabelecimento             | Estabelecimento 1 EMPRESA DEMONSTRACAO LTDA |        |                                        |                     |                  |  |  |
| Data lu (aia (Daia)         | 01/01/2018                                  |        | Data Eira (Dai                         |                     |                  |  |  |
| Data Inicio (Heini)<br>Tipo | Judicial                                    | Número | 55555555555555555555555555555555555555 | 20181121212         |                  |  |  |
| Município                   | 4023 FRANCISCO BELTRAC                      | )      |                                        |                     |                  |  |  |
| UF Vara                     | PR PARANA                                   |        |                                        |                     |                  |  |  |
| Código Vara                 | 15                                          |        |                                        |                     |                  |  |  |
| Autor da Ação               | Próprio Contribuinte                        | ]      | lr                                     | ndicativo Suspensão |                  |  |  |
| Cadastrado Em:              |                                             |        |                                        |                     |                  |  |  |
| Última Alteração:           |                                             |        |                                        |                     |                  |  |  |
|                             |                                             | + 🗸 🗠  | X                                      |                     |                  |  |  |
|                             |                                             |        |                                        |                     |                  |  |  |
|                             |                                             |        |                                        |                     |                  |  |  |
|                             |                                             |        |                                        |                     |                  |  |  |
|                             |                                             |        |                                        |                     |                  |  |  |
|                             |                                             |        |                                        |                     |                  |  |  |
|                             |                                             |        |                                        |                     | 📔 Eechar 🥐 Ajuda |  |  |

Nesta tela devem ser preenchidos os seguintes campos:

-Estabelecimento: Deve ser informado o estabelecimento da empresa ao qual se refere o processo.

-Data Início (Reinf): Deve ser informada a data de início do processo, no entanto deve ser considerado que se o processo já exisitia antes da data de início da obrigatoriedade da EFD-Reinf para a empresa, ao informar a data de início, deve ser considerada a data de início da obrigatoriedade da entrega da EFD-Reinf para a empresa, e deve ser informada esta data como início da vigência.

-Data Fim (Reinf): Se existir uma data fim para a vigência do processo, já determinada, a mesma deve ser informada na Data Fim (Reinf).

-Tipo: Selecionar o tipo do processo se é Administrativo ou Judicial.

-Número: Deve ser informado o número do processo.

Caso o tipo do processo seja judicial, obrigatoriamente devem ser informados os três campos a seguir:

- Município: Informar o município da vara onde tramitou o processo.
  - -UF Vara: Identificação da Unidade da Federação UF da seção judiciária.
  - -Código Vara: Código de Identificação da Vara.

-Autor da Ação: Indicativo de autoria da ação, podendo ser: o Próprio Contribuinte ou Outra entidade ou empresa.

Os dados informados acima se referem à tela inicial (capa), mas para o cadastro completo do processo é necessário informar os dados

referentes aos indicativos, para isto basta acionar o botão 'Indicativo de Suspensão', onde será apresentada a tela abaixo:

| •                                                        | Processo Admi              | inistrativo/Judiciário       |                               |                          |
|----------------------------------------------------------|----------------------------|------------------------------|-------------------------------|--------------------------|
| Tipo Administrativo                                      |                            | Núme                         | ero 35041.000387/2000-19      |                          |
| Data Decisão<br>Indicativo de Suspensão da Exigibilidado |                            | ISITO ADMINISTRATIVO DO MO   | ONTANTE INTEGRAL              |                          |
| Código do Indicativo da Suspensão                        |                            | e mograf                     |                               |                          |
| Cadastrado Em: 25/06/2018 09:2<br>Última Alteração:      | l:49 Usuário: admin - ADMI | NISTRADOR                    |                               |                          |
|                                                          |                            | + 🗸                          |                               | M                        |
| Data Decisão Indicativo de Suspensã                      | io da Exigibilidade        |                              | Deposito do Montante Integral | Código do Indicativo 🔺   |
| 11/11/2017 DEPÓSITO ADMINIST                             | RATIVO DO MONTANTE I       | INTEGRAL                     | <b>&gt;</b>                   |                          |
|                                                          |                            |                              |                               |                          |
|                                                          |                            |                              |                               | -                        |
| << ⊻oltar                                                |                            | <u>C</u> onfirmar Alterações |                               |                          |
|                                                          |                            |                              |                               | 📔 <u>F</u> echar 🥠 Ajuda |

Na tela dos indicativos devem ser preenchidos os seguintes campos:

Data Decisão: Informar a data da decisão, sentença ou despacho administrativo.

Indicativo de Suspensão da Exigibilidade: Neste campo deve ser informado (selecionado) o indicativo de suspensão da exigibilidade referente ao indicativo de suspensão, da seguinte forma:

Se o processo for do tipo 'Administrativo', vão estar disponíveis para seleção as seguintes opções:

- 03 Depósito Administrativo do Montante Integral;
- 90 Decisão Definitiva a favor do contribuinte;
- 92 Sem suspensão da exigibilidade.
- Se o processo for do tipo 'Judicial', vão estar disponíveis para seleção as seguintes opções:
- 01 Liminar em Mandado de Segurança;
- 02 Depósito Judicial do Montante Integral;
- 04 Antecipação de Tutela;
- 05 Liminar em Medida Cautelar;
- 08 Sentença em Mandado de Segurança Favorável ao Contribuinte;
- 09 Sentença em Ação Ordinária Favorável ao Contribuinte e Confirmada pelo TRF;
- 10 Acórdão do TRF Favorável ao Contribuinte;
- 11 Acórdão do STJ em Recurso Especial Favorável ao Contribuinte;
- 12 Acórdão do STF em Recurso Extraordinário Favorável ao Contribuinte;
- 13 Sentença 1ª instância não transitada em julgado com efeito suspensivo;
- 90 Decisão Definitiva a favor do contribuinte;
- 92 Sem suspensão da exigibilidade.

## 1. - Processos Administrativos/Judiciais de Terceiros (Cliente/Fornecedor):

Para cadastro dos processos de terceiros (Fornecedores) é necessário acessar a opção: ERP (Menu Principal) - Geral=>Cliente/Fornecedor=>Processo Administrativo/Judiciário, onde vai apresentar a tela abaixo:

| •                  | Processo Administrativo/Judiciár | io                   |                                        |
|--------------------|----------------------------------|----------------------|----------------------------------------|
| Cliente/Fornecedor |                                  |                      | ]                                      |
| Tipo N             | úmero do Processo                | Data Inicio          | Data Fim 🔨                             |
|                    |                                  |                      |                                        |
|                    |                                  |                      |                                        |
|                    |                                  |                      |                                        |
|                    |                                  |                      | ~                                      |
| Data Início (Rein  | Ð                                | Data Fim (Reinf)     |                                        |
| Tip                | o                                | Número               |                                        |
| Municípi           |                                  |                      | ]                                      |
| UF Var             | a                                |                      | ]                                      |
| Código Var         | a                                |                      |                                        |
| Autor da Açã       | · ·                              | Indicativo Suspensão |                                        |
| Cadastrado Em:     |                                  |                      |                                        |
| Última Alteração:  |                                  |                      |                                        |
|                    | + 🗸                              |                      |                                        |
|                    |                                  |                      | 1                                      |
|                    |                                  |                      |                                        |
|                    |                                  |                      | 📔 <u>F</u> echar <mark> ?</mark> Ajuda |

#### 1. - TIM (Tratamento Interno de Movimentação):

No cadastro do TIM (Tratamento Interno de Movimentação) tanto para as operações de entrada como para as operações de saída, foram realizadas algumas alterações para atender a geração dessas informações necessárias para a EFD-Reinf, que são: Faixa 'Ret. INSS':

Na faixa '8 - Ret. INSS' foi incluída a variável 'Não retido'.

Quando a variável 'Não retido' estiver marcada, na tela 'Livro Fiscal – Dados dos Impostos' para a faixa 'Ret. INSS' vão estar visíveis os seguintes campos: 'Nº Processo', 'Ind. Susp.' e 'Não retido'.

Se a variável 'Não retido' for marcada, possibilita ser informada a suspensão da Retenção de INSS (Valor Não retido) quando estiver processo administrativo/judicial para acobertar tal operação.

• Faixa 'Ret. INSS Adicional':

Foi criada a nova faixa '46 – Ret. INSS Adicional', que contém as mesmas variáveis que existem na faixa 'Ret. INSS'. Com relação a variável 'Não retido', possui o mesmo comportamento que existe na faixa 'Ret. INSS', na sequência será realizada explicação detalhada de como e quando deve ser usada esta opção.

| •                                                                     | Tabela de Ti                                                                                                    | IM - Tratamento Inte                                          | erno de Movimentação          | - • •                   |
|-----------------------------------------------------------------------|----------------------------------------------------------------------------------------------------|---------------------------------------------------------------|-------------------------------|-------------------------|
|                                                                       | Código 1 I<br>Descrição ENTRADA DE SE<br>✔ Contabiliza Mov                                                                                       | Dperação 1 Entrada<br>RVIÇOS<br>rimento                       | 38                            | <u>C</u> opiar TIM      |
|                                                                       |                                                                                                    | Parametriz                                                    | zação Contabil                |                         |
| Código                                                                | Descrição                                                                                                    | Mostrar Campo Histórico                                       | Descrição Histórico           | 🔺 Débito Crédito 🔥      |
| ⊕-7<br>⊝-8                                                            | IRRF<br>Ret.INSS                                                                                                    |                                                               |                               |                         |
| -1<br>-2<br>-3<br>-4<br>-5<br>-6<br><b>46</b><br>-1<br>-2<br>-3<br>-4 | Base Cálculo<br>Imposto<br>Isentas<br>Diferidas<br>Não retido<br>Ret. INSS Adicional<br>Base Cálculo<br>Imposto<br>Isentas<br>Outras<br>Diseidas | >           >           >           >           >           > |                               |                         |
| ⊕-9<br>⊕-10                                                           | Não retido<br>Pis Compensação<br>Cotins Compensação                                                                                              |                                                               |                               |                         |
| -                                                                     | = << ⊻oltar                                                                                                    | <u>S</u> alvar e Voltar                                       | Salvar e <u>I</u> nserir - F8 | Novo Registro           |
| Outros Ac                                                             | essos Clique aqui para abrir                                                                                                    | ▼                                                             |                               | 📔 <u>F</u> echar  Ajuda |

## 1. - Cadastro de Produto (Serviço):

Na tela de cadastro de produto, quando o cadastro for do tipo 'Serviço', na aba 'Dados Complementares' vai estar habilitado e de preenchimento obrigatório, o campo 'Classif. de Serviço Prestado'.

| $\odot$ |                      | Cadast                       | tro de Produto          |                              |                             |                            |                        |
|---------|----------------------|------------------------------|-------------------------|------------------------------|-----------------------------|----------------------------|------------------------|
|         | Oncões 🙆             | Classificação de Consumo     |                         |                              |                             |                            |                        |
|         | oppose (c)           | Classificação Energia/Comun. |                         |                              |                             |                            |                        |
|         | Principal            | Classificação IPI            |                         | Profundi                     | 1ada 0.0000                 |                            |                        |
|         | Detalhamento/Grade   | Ciassilicação ini            | 0.0000                  | r totalia                    | hus 0.0000                  |                            |                        |
|         | Venda Custo          | Peso Biddo                   | 0,0000                  |                              | 0,0000                      |                            |                        |
|         | Cádara de Caulas     | Peso Liquido                 | 0,0000                  | La                           | gura 0,0000                 |                            |                        |
|         | Codigos de Serviço   | Volume                       | 0,0000                  |                              | Conversão                   |                            |                        |
|         | Códigos de Terceiros | Tipo de Vacina               |                         | $\odot$                      | Pesquisa de Classifica      | ação de Servicos Prestados | ×                      |
|         | Kit de Produtos      | Configurador de Campo        |                         | <u> </u>                     |                             |                            |                        |
|         | Fornecedor           | Desc. Complementar           |                         | Pesquisar pelo <u>C</u> ampo | Descrição                   | Pesquisar                  | The Novo Registro - F5 |
|         | Natureza/CST         |                              |                         | Pesquisar (F9)               |                             | Conteúdo Parcial           | Alterar Registro - F3  |
|         | CNAE                 | Referência Técnica           |                         | Código 🛆 D                   | escrição                    |                            | <b>^</b>               |
|         | Convênio             |                              |                         | ▶ 100000001 L                | MPEZA, CONSERVAÇÃO OU ZELA  | DORIA                      |                        |
|         | Convenio             | MR Ministério de Acriculture |                         | 10000002 V                   | GILÂNCIA OU SEGURANÇA       |                            |                        |
|         | Enquadramento IM     | Nº Ministerio da Agricultura |                         | 10000003 C                   | DNSTRUÇÃO CIVIL             |                            |                        |
|         |                      | IAI                          |                         | 10000004 S                   | ERVIÇOS DE NATUREZA RURAL   |                            |                        |
|         |                      | Cód. Reduzido (Frente Caixa) |                         | 10000005 D                   | IGITAÇÃO                    | 00500005050                |                        |
|         |                      | Observação                   |                         | 10000006 P                   | REPARAÇAU DE DADUS PARA PH  | ULESSAMENTU                |                        |
|         |                      |                              |                         | 10000007 A                   | LABAMENTU<br>MBALAGEM       |                            |                        |
|         |                      |                              |                         | 10000009                     |                             |                            |                        |
|         |                      | Nome do Esbricante           |                         | 100000000 0                  | TRBANCA                     |                            |                        |
|         |                      | CUDL L F L                   |                         | 100000011 C                  | DLETA OU RECICLAGEM DE LIXO | OU DE RESÍDUOS             |                        |
|         |                      | Classif, de Service Prestade |                         | 100000012 C                  | DPA                         |                            |                        |
|         |                      | Liassir. de Serviço Prestado |                         | 100000013 H                  | OTELARIA                    |                            |                        |
|         |                      |                              |                         | 100000014 C                  | DRTE OU LIGAÇÃO DE SERVIÇOS | PÚBLICOS                   |                        |
|         |                      |                              |                         | 100000015 D                  | ISTRIBUIÇÃO                 |                            |                        |
|         |                      |                              |                         | 100000016 T                  | REINAMENTO E ENSINO         |                            | v                      |
|         |                      | \Principal)(Dados Complemen  | tares/(Dados Balança/(D | ados U.S. / Dados Medicam    | ento / Dados Combustiveis / |                            |                        |
|         |                      |                              |                         | - 🗸 ю X 🔍                    |                             |                            |                        |
| Out     | ros Acessos Clique   | e agui para abrir 💌          |                         |                              | Fechar ? Aiuda              | 1                          |                        |
|         | Cirqu                |                              |                         |                              |                             | -                          |                        |

Quando o serviço possuir este código informado, ao informar este serviço em notas de entrada e saída de serviços, nas faixas 'Ret. INSS' e 'Ret. INSS Adicional' o sistema já irá trazer o código da Classificação de Serviço Prestado que já está informado no cadastro do serviço.

## 1. 2010 - Retenção Contribuição Previdenciária - Serviços Tomados:

O evento R-2010 é gerado através dos lançamentos de Notas Fiscais de Entrada de Serviço, que possuem valor informado na faixa 'Ret. INSS' e quando for o caso, com valor também na faixa 'Ret. INSS Adicional'.

| C | )s lang | çamentos s | são re | ealizados | através | da opçâ | io: Fisca | <ul> <li>Movimen</li> </ul> | ito=>Lang | camento d | o Livro I | Fiscal. |
|---|---------|------------|--------|-----------|---------|---------|-----------|-----------------------------|-----------|-----------|-----------|---------|
| ~ |         |            |        |           |         |         |           |                             |           |           |           |         |

| •                           | Livro Fiscal - Capa                                                                   |
|-----------------------------|---------------------------------------------------------------------------------------|
| Estabelecimento             | 1 EMPRESA DEMONSTRACAO LTDA                                                           |
| Entrada/Saída               | Entrada Importar Documento Eletrônico - F3 V Importar DFe (Portal)                    |
| Número do Documento         | 41867 Tipo de Emissão Terceiros Nº Original do Documento 41867                        |
| <u>Cliente/Fornecedor</u>   | 50 ···· FORNECEDOR DEMONSTRACAO LTDA                                                  |
| Endereço Cliente/Fornecedor | FRANCISCO BELTRAO / PR Inscrição Estadual 3160283814                                  |
| Série/Subsérie              | F NOTA FISCAL DE PRESTACAO DE SI Número Final Sequência 41867                         |
| Modelo do Documento         | 56 NOTA FISCAL DE PRESTACAO E Spécie Documento NFSE NOTA FISCAL DE PRESTACAO DE SERVI |
| Natureza Frete Contratado   |                                                                                       |
| Situação                    | Normal Documento Extemporâneo Data Entrada/Saída                                      |
| Chave eletrônica da NF      | 4564564564654                                                                         |
| CFOP                        | 1949 Dutra entrada de mercadoria ou prestação de serviço não espe                     |
| Data de Emissão             | 05/06/2018 Data de Movimento 05/06/2018                                               |
| Tipo de Frete               | Sem frete Tipo Quanto ao Valor Nota Normal                                            |
| Valor Total dos Produtos    | 0,00 Valor Despesas Acessórias 0,00                                                   |
| Valor do Frete              | 0,00 Valor do Seguro 0,00                                                             |
| Valor de Abatimento         | 0,00 Valor Desconto 0,00 Valor Total da Nota 3.000,00                                 |
| Tipo de Fatura              | A Vista Valor da Entrada 0,00                                                         |
| CPF/CNPJ do Cons. Final     | Nome do Cons. Final                                                                   |
| Tipo de Documento           | Nota de Serviço <u>R</u> edução Financeiro                                            |
|                             | Operação com PAA                                                                      |
| <u>T</u> IM                 | 1 ENTRADA DE SERVIÇOS                                                                 |
| Observação                  |                                                                                       |
| Dados da Nota Dados do Se   | rviço                                                                                 |
| Visualizar Inf. do Lancamen | to Avançar >> - F8                                                                    |
|                             | <u>⊻incular Documentos Fiscais</u>                                                    |
| Outros Acessos Clique       | aqui para abrir 🔽 🚺 Eechar ? Aju                                                      |

Quando estiverem devidamente habilitadas as faixas 'Ret. INSS' e 'Ret. INSS Adicional' no TIM, estas faixas estarão disponíveis na tela de lançamento do item.

| $\odot$                                | Livr    | o Fiscal     | - Dados dos         | Produtos/    | Serviços (L            | .ançame    | entos)                     |                                      |  |
|----------------------------------------|---------|--------------|---------------------|--------------|------------------------|------------|----------------------------|--------------------------------------|--|
| <u>1</u> - Produto <u>2</u> - Inf. Con | nplemer | ntar         |                     |              |                        |            |                            |                                      |  |
| Produto/Serviço                        |         | 951001       | SER                 | VICO DE MA   | NOBRAS DE C            | ARRETAS    | S                          | Dados Combustível                    |  |
| Unidade (Comercial)                    |         | 1            | UND                 |              |                        |            | <u>U</u> nidade Tributável |                                      |  |
| TIM                                    |         | 1            | ENTRADA DE SI       | ERVIÇOS      |                        |            |                            | Unidade (Tributáve                   |  |
| Quantidade (Comercial)                 |         | 1,000000     |                     | Va           | Valor Total Frete      |            | 0,00                       | Quantidade (Tributáve                |  |
| Valor Unitário Bruto                   | 3.0     | 000,00000    |                     | Valor Despes | as Acessórias          |            | 0,0000                     | 1,00000<br>Valor Unitário (Tributáve |  |
| (%) Desconto                           |         | 0,00         |                     |              | (\$) Desconto          |            | 0,0000                     | 3.000,00000                          |  |
| Valor Unitário Líquido                 | 3.0     | 000000,000   |                     | Valor To     | tal Líquido            |            | 3.000,00                   | 3.000,00000                          |  |
|                                        |         |              |                     |              |                        |            |                            | Valor Total (Tributáve<br>3.000,0    |  |
| Informações da Tribut                  | tação d | lo Item      |                     |              |                        |            | [ Ente                     | r na CST atribui sugestâ             |  |
| Descrição Imposto                      | ^       |              | CFOP                | 1949         | Dutra entrada o        | de mercado | oria ou pre:               | stação de serviço n                  |  |
| ICMS                                   |         |              | Item CFOP           |              |                        |            |                            |                                      |  |
| IPI<br>Service                         | _       | Tipo         | de movimentação     | Com movime   | ntação física d        | lo estoque |                            |                                      |  |
| Subst ICMS                             |         |              | CST                 |              |                        |            |                            |                                      |  |
| Ret.INSS                               |         | M            | tod. Base Cálculo   |              |                        |            |                            |                                      |  |
| Ret. INSS Adicional                    |         | Forma o      | de Tributação por   |              | N                      | ão gera R  | eceita Spe                 | d Contribuições 🔽                    |  |
| Pis Compensação                        |         | в            | ase Cálculo Bruta   |              | 0,00                   |            | Isentas                    | 0.00                                 |  |
| Cofins Compensação                     | _       | Ce           | mplemento Pauta     |              | 0,00                   |            | Outras                     | 0,00                                 |  |
|                                        |         | % F          | Redução de Base     | 0,0          | 0000 %                 |            | Diferidas                  | 0,00                                 |  |
|                                        |         | Bas          | e Cálculo Líguida   | 3.           | 00,00                  | Base ICM:  | S ST. OP                   | 0,00                                 |  |
|                                        |         |              | Alíquota (em %)     | 1            | 1,0000                 | Valor ICM  | S ST. OP                   | 0,00                                 |  |
|                                        |         |              | Imposto             |              | 330,00                 | Valor At   | batimento                  | 0,00                                 |  |
|                                        |         | Nature       | za conforme CST     |              |                        |            |                            |                                      |  |
|                                        |         | Na           | tureza da Receita   |              |                        |            |                            |                                      |  |
|                                        |         |              | Tipo da Receita     |              |                        |            |                            |                                      |  |
|                                        |         | Natureza C   | álculo PIS/Cofins   |              |                        |            |                            |                                      |  |
|                                        | ~       |              | Observação          |              |                        |            |                            |                                      |  |
| Visualizar Inf. do Lança               | amento  |              |                     |              |                        |            |                            |                                      |  |
|                                        |         | <u>P</u> ró: | ximo Tributo >>     | <<           | Tributo <u>Anterio</u> | T          | Lin                        | npar Tributo                         |  |
| < Item Anterior - F3                   | Próxim  | oltem > - F4 | <u>N</u> ovo Item - | F5 Rem       | over Item - F7         | 🗸 🗸 Co     | oncluir - F8               | 🔀 <u>C</u> ancelar                   |  |

Abaixo segue um detalhamento das possíveis situações quanto ao lançamento de uma nota de entrada de serviço com Retenção de INSS / Retenção de INSS Adicional:

• Apenas Retenção de INSS:

Quando a nota de entrada de serviço possuir somente informação de Retenção de INSS, deverá ter informação de valores nos campos: 'Base de Cálculo', 'Alíquota', 'Imposto' e também no campo 'Classif. Serviço' somente da faixa 'Ret. INSS'. A informação do campo 'Classif. Serviço' é obrigatória para a EFD-Reinf, pois é um campo obrigatório na geração do XML do evento R-2010.

| •                                                                                                    | Livro Fiscal - Dados                                            | dos Impostos                                            |                                                        |                  |
|----------------------------------------------------------------------------------------------------|-----------------------------------------------------------------|---------------------------------------------------------|--------------------------------------------------------|------------------|
| Dados do Documento                                                                                                    | ento                                                            | Dado                                                    | s do Cliente/Fornecedor                                | <u>▲</u>         |
| Número/Sequência 41867 / 41867<br>Série/Subsérie F<br>Data Emissão/Saída-Entrada 05/06/2018 05/06/2<br>CFOP 1949 - Outra entrad | 1018<br>la de mercadoria ou prestação de serviço não esp        | Código/Nome Raz. Social<br>CNPJ/CPF<br>LE/RG            | 50 - FORNECEDOR DEMONSTRACAO LTD<br>33.611.500/0118-20 | A<br>T           |
| Descrição Imposto  IDMS IDMS IPI                                                                                                | E SERVIÇOS                                                      | Novo TIM - Ctrl + F5<br>Excluir TIM - Ctrl + F2         | ]                                                      |                  |
| Sentiço Subst ICMS Fet.INSS Addicional Pits Compensação Cofins Compensação Cofins Compensação Cofins Compensação                | e Cálculo Alíquota Imposto Outras<br>3.000,00 11,0000 330,00 0. | Reterção Observação Classil Serviço<br>00 0.00 10000003 | N <sup>g</sup> Processo Ind. Susp.                     | Não Retido       |
|                                                                                                    |                                                                 |                                                         |                                                        |                  |
| Descrição CFOP: Outra entrac<br>Descrição do Serviço:                                                                           | da de mercadoria ou prestação de serviço não                    | espe/                                                   |                                                        | •                |
| Fechamento de Valores                                                                                                    | Próximo Tributo · F3                                            | Excluir Todos os Itens - Shift + F7                     |                                                        |                  |
| Total NF 3.000,00                                                                                                    | Tributo Anterior - F4                                           | Excluir Itens do Imposto - Ctrl + F7                    |                                                        |                  |
| Subtotal 3.000,00                                                                                                    | Novo Item - F5                                                  | Excluir Item - F7                                       |                                                        |                  |
| Diferença 0,00                                                                                                    | Salvar - F8                                                     | Cancelar - F6                                           |                                                        |                  |
| ICMS 0.00                                                                                                    | << Voltar para a Página Inicial                                 | Sumarizar Impostos dos Itens                            |                                                        |                  |
| Outros Acessos Clique aqui para abrir 👻                                                                                         |                                                                 |                                                         |                                                        | 📔 Eechar 🥐 Ajuda |

O percentual que deve ser informado no campo 'Alíquota' da faixa 'Ret. INSS' pode ser 3,5% ou 11%, dependendo se a empresa está ou não enquadrada na desoneração da folha de pagamento.

Se a empresa está enquadrada na desoneração da folha de pagamento deve informar alíquota de 3,5%, caso não esteja enquadrada, deve informar alíquota de 11%.

Retenção de INSS com informação de Suspensão (Não retido):

Quando o fornecedor possuir Processo Administrativo/Judicial que permite a não retenção do valor do INSS, é necessário informar este processo no campo 'Nº Processo'.

O campo 'Indicativo da Suspensão' deve ser utilizado se, num mesmo processo, houver mais de uma matéria tributária objeto de contestação e as decisões forem diferentes para cada uma.

Quando houver mais de uma matéria tributária, no cadastro do processo, o campo 'Ind. Susp.' deve ser informado, caso o processo não tenha Indicativo de Suspensão não há necessidade de informar.

Com relação ao campo 'Não retido', este campo não é editado pelo usuário, sendo que por padrão é atribuído a este campo o mesmo valor que consta no campo 'Imposto', pois como prevê o manual da EFD-Reinf, o valor de suspensão (valor não retido) deve ser exatamente igual ao valor que foi informado como imposto retido.

| •                                                                                                    | Livro Fiscal - Dados dos Ir                                                                                                    | npostos                                                                                                    |                                  |
|----------------------------------------------------------------------------------------------------|----------------------------------------------------------------------------------------------------|----------------------------------------------------------------------------------------------------|----------------------------------|
| Dados do Docume<br>Número/Sequência 41867 / 41867<br>Série/Subsérie F<br>Data Emissão/Saída-Entrada 05/06/2018 05/06/20<br>CFOP 1949 - Outra entrada | nto<br>)18<br>de mercadoria ou prestação de serviço não espe                                                                       | Dados do Cliente/Fornecedor<br>Código/Nome Raz. Social 50 - FORNECEDOR DEMONSTR<br>CNPJ/CPF 33.611.500/0118-20<br>LE/RG | ACAO LTDA                        |
| Descrição Imposto  ICMS IPI                                                                                                    | SERVIÇOS                                                                                                    | Novo TIM - Ctrl + F5<br>Excluir TIM - Ctrl + F2                                                                         |                                  |
| Subit ICMS Subit ICMS Actional Pic Compensação                                                                                                    | Cálculo         Alíquota         Imposto         Outras         Ref           3.000,00         11,0000         330,00         0,00 | nção Übservação Classil Serviço № Processo la<br>0.00 10000003 3333333520201813245                                      | nd. Susp. Não Retido  123 330,00 |
| Cofins Compensação                                                                                                    |                                                                                                    |                                                                                                    |                                  |
| Descrição CEOP: Duita entrad<br>▼ Descrição do Servico:                                                                                              | a de mercadoria ou prestação de serviço não espe/                                                                                  |                                                                                                    | •                                |
| Fechamento de Valores                                                                                                    | Próximo Tributo - F3 Exclu                                                                                                    | ir Todos os Itens - Shift + F7                                                                                          |                                  |
| Subtotal 3.000,00                                                                                                    | Tributo Anterior - F4 Exclu<br>Novo Item - F5                                                                                      | ir Itens do Imposto - Ctrl + F7<br>Excluir Item - F7                                                                    |                                  |
| Diferença 0.00<br>ICMS 0.00                                                                                                    | Salvar - F8                                                                                                    | Cancelar - F6<br>marizar Impostos dos Itens                                                                             |                                  |
| Outros Acessos Clique aqui para abrir 👻                                                                                                    |                                                                                                    |                                                                                                    | 📔 Eechar 🥐 Ajuda                 |

O percentual que deve ser informado no campo 'Alíquota' da faixa 'Ret. INSS' pode ser 3,5% ou 11%, dependendo se o fornecedor está ou não enquadrado na desoneração da folha de pagamento (Mas esta informação da alíquota está na NFS-e emitida pelo fornecedor). Se o fornecedor está enquadrado na desoneração da folha de pagamento deve informar alíquota de 3,5%, caso não esteja enquadrada, deve informar alíquota de 11%.

• Retenção de INSS e Retenção de INSS Adicional:

Quando a nota de entrada de serviço possuir informação de Retenção de INSS e Retenção de INSS Adicional, deverá ter informação de valores nos campos: 'Base de Cálculo', 'Alíquota', 'Imposto' e também no campo 'Classif. Serviço' nas faixas 'Ret. INSS' e 'Ret. INSS Adicional'. A informação do campo 'Classif. Serviço' é obrigatória para a EFD-Reinf, pois é um campo obrigatório na geração do XML do evento R-2010. Quando a nota possuir informação nas duas faixas 'Ret. INSS' e 'Ret. INSS Adicional', a informação do campo 'Classif. Serviço' deve ser igual nas duas faixas, não pode ser diferente, pois a EFD-Reinf não aceita que seja diferente.

| •                                                                                                    |                                                                                                    |                                                                                                    | Livro Fiscal                                                                                                    | - Dados o                                                                                    | dos Impostos                                                                       |                                                                            |                                                                                                    |                                                                                                    |                        |                  |          |
|----------------------------------------------------------------------------------------------------|----------------------------------------------------------------------------------------------------|----------------------------------------------------------------------------------------------------|----------------------------------------------------------------------------------------------------|----------------------------------------------------------------------------------------------|------------------------------------------------------------------------------------|----------------------------------------------------------------------------|----------------------------------------------------------------------------------------------------|----------------------------------------------------------------------------------------------------|------------------------|------------------|----------|
|                                                                                                    | Dados do I                                                                                                    | Documento                                                                                                    |                                                                                                    |                                                                                              |                                                                                    |                                                                            | Dados                                                                                                    | do Cliente/Forned                                                                                                    | edor                   |                  | <u>^</u> |
|                                                                                                    | Numero/Sequencia 41867 / 41<br>Série/Subsérie F                                                                                                    | 367                                                                                                    |                                                                                                    |                                                                                              |                                                                                    | Codigo/I                                                                   | CNP I/CPF 1                                                                                                    | 0 - FORNECEDOR DE<br>3 611 500/0118-20                                                                               | MONSTRACAULI           | DA               |          |
| Data Emis                                                                                                    | são/Saída-Entrada 05/06/2018                                                                                                    | 8 05/06/2018                                                                                                    |                                                                                                    |                                                                                              |                                                                                    |                                                                            | LE/RG                                                                                                    |                                                                                                    |                        |                  |          |
|                                                                                                    | CFOP 1949 - Out                                                                                                    | ra entrada de merca                                                                                                    | doria ou prestação de se                                                                                                    | rviço não espe                                                                               | e                                                                                  |                                                                            |                                                                                                    |                                                                                                    |                        |                  | -        |
| Descrição Imposto                                                                                                    | ▲ ► 1 ENT                                                                                                    | RADA DE SERVIÇO                                                                                                    | DS                                                                                                    |                                                                                              |                                                                                    | Nov                                                                        | o TIM - Ctrl + F5                                                                                                    |                                                                                                    |                        |                  |          |
| ICMS                                                                                                    |                                                                                                    |                                                                                                    |                                                                                                    |                                                                                              |                                                                                    | Eucli                                                                      | A TIM - CHI - FO                                                                                                    |                                                                                                    |                        |                  |          |
| IPI                                                                                                    |                                                                                                    |                                                                                                    |                                                                                                    |                                                                                              |                                                                                    | Exca                                                                       | ITTM · Cut + F2                                                                                                    |                                                                                                    |                        |                  |          |
| Serviço                                                                                                    | CFOP Item                                                                                                    | Base de Cálculo                                                                                                    | Alíquota Imposto                                                                                                    | Outras                                                                                       | Retenção Ob                                                                        | servação                                                                   | Classif. Serviço N                                                                                                    | lª Processo                                                                                                    | Ind. Susp.             | Não Retido       | <b>^</b> |
| BeLINSS                                                                                                    | I 1949                                                                                                    | 3.000,00                                                                                                    | 11,0000 330,                                                                                                    | 00 0,0                                                                                       | 00,00                                                                              |                                                                            | 10000003                                                                                                    |                                                                                                    |                        |                  |          |
| Ret. INSS Adicional                                                                                                    |                                                                                                    |                                                                                                    |                                                                                                    |                                                                                              |                                                                                    |                                                                            |                                                                                                    |                                                                                                    |                        |                  |          |
| Pis Compensação                                                                                                    |                                                                                                    |                                                                                                    |                                                                                                    |                                                                                              |                                                                                    |                                                                            |                                                                                                    |                                                                                                    |                        |                  |          |
| Cofins Compensação                                                                                                    |                                                                                                    |                                                                                                    |                                                                                                    |                                                                                              |                                                                                    |                                                                            |                                                                                                    |                                                                                                    |                        |                  |          |
|                                                                                                    |                                                                                                    |                                                                                                    |                                                                                                    |                                                                                              |                                                                                    |                                                                            |                                                                                                    |                                                                                                    |                        |                  |          |
|                                                                                                    |                                                                                                    |                                                                                                    |                                                                                                    |                                                                                              |                                                                                    |                                                                            |                                                                                                    |                                                                                                    |                        |                  |          |
|                                                                                                    |                                                                                                    |                                                                                                    |                                                                                                    |                                                                                              |                                                                                    |                                                                            |                                                                                                    |                                                                                                    |                        |                  |          |
|                                                                                                    |                                                                                                    |                                                                                                    |                                                                                                    |                                                                                              |                                                                                    |                                                                            |                                                                                                    |                                                                                                    |                        |                  |          |
|                                                                                                    |                                                                                                    |                                                                                                    |                                                                                                    |                                                                                              |                                                                                    |                                                                            |                                                                                                    |                                                                                                    |                        |                  |          |
|                                                                                                    |                                                                                                    |                                                                                                    |                                                                                                    |                                                                                              |                                                                                    |                                                                            |                                                                                                    |                                                                                                    |                        |                  |          |
|                                                                                                    |                                                                                                    |                                                                                                    |                                                                                                    |                                                                                              |                                                                                    |                                                                            |                                                                                                    |                                                                                                    |                        |                  |          |
|                                                                                                    |                                                                                                    |                                                                                                    |                                                                                                    |                                                                                              |                                                                                    |                                                                            |                                                                                                    |                                                                                                    |                        |                  | •        |
|                                                                                                    | Descrição CFOP: Ou                                                                                                    | tra entrada de merc                                                                                                    | adoria ou prestação de                                                                                                    | serviço não e                                                                                | espe/                                                                              |                                                                            |                                                                                                    |                                                                                                    |                        |                  |          |
|                                                                                                    | <ul> <li>Descrição do Serviço:</li> </ul>                                                                                                    | :                                                                                                    |                                                                                                    |                                                                                              |                                                                                    |                                                                            |                                                                                                    |                                                                                                    |                        |                  |          |
| Fecha                                                                                                    | amento de Valores                                                                                                    |                                                                                                    | Próximo Tributo - F3                                                                                                    | 3                                                                                            | Excluir Todos os                                                                   | Itens - Shi                                                                | ft + F7                                                                                                    |                                                                                                    |                        |                  |          |
| Total NF                                                                                                    | 3.000,00                                                                                                    |                                                                                                    | Tributo Anterior - F4                                                                                                    |                                                                                              | Excluir Itens do I                                                                 | mposto - D                                                                 | trl + F7                                                                                                    |                                                                                                    |                        |                  |          |
| Subtotal                                                                                                    | 3.000,00                                                                                                    |                                                                                                    | Novoltem - F5                                                                                                    |                                                                                              | Excluir I                                                                          | tem - F7                                                                   |                                                                                                    |                                                                                                    |                        |                  |          |
| Diferença                                                                                                    | 0,00                                                                                                    |                                                                                                    | Salvar - F8                                                                                                    |                                                                                              | Cance                                                                              | lar - F6                                                                   |                                                                                                    |                                                                                                    |                        |                  |          |
| ICMS                                                                                                    | 0,00                                                                                                    |                                                                                                    | < ⊻oltar para a Página I                                                                                                    | nicial                                                                                       | Sumarizar Imp                                                                      | ostos dos l                                                                | tens                                                                                                    |                                                                                                    |                        |                  |          |
| Outros Assessed                                                                                                    |                                                                                                    |                                                                                                    |                                                                                                    |                                                                                              |                                                                                    |                                                                            |                                                                                                    |                                                                                                    |                        |                  | 0 Al 4   |
| OUD 05 ACESSOS                                                                                                    | Clique agui para abrir                                                                                                    | <b>T</b>                                                                                                    |                                                                                                    |                                                                                              |                                                                                    |                                                                            |                                                                                                    |                                                                                                    |                        | L Pechari        |          |
|                                                                                                    |                                                                                                    |                                                                                                    |                                                                                                    |                                                                                              |                                                                                    |                                                                            |                                                                                                    |                                                                                                    |                        | E Tooug          | 🕻 Aluda  |
|                                                                                                    |                                                                                                    |                                                                                                    |                                                                                                    |                                                                                              |                                                                                    |                                                                            |                                                                                                    |                                                                                                    |                        | E Toonal         |          |
| 0                                                                                                    |                                                                                                    |                                                                                                    | Livro Fiscal                                                                                                    | - Dados (                                                                                    | dos Impostos                                                                       |                                                                            |                                                                                                    |                                                                                                    |                        |                  |          |
| •                                                                                                    | Dados do I                                                                                                    | Documento                                                                                                    | Livro Fiscal                                                                                                    | - Dados (                                                                                    | dos Impostos                                                                       | Cédinal                                                                    | Dados                                                                                                    | do Cliente/Former                                                                                                    | cedor                  |                  |          |
| •                                                                                                    | Dados do l<br>Número/Sequência 41867 / 41<br>Série/Subsérie F                                                                                                    | Documento                                                                                                    | Livro Fiscal                                                                                                    | - Dados (                                                                                    | dos Impostos                                                                       | Código/                                                                    | Dados<br>Nome Raz. Social S<br>CNPJ/CPF 2                                                                                                    | do Cliente/Forner                                                                                                    | cedor<br>Monstracao Lt |                  |          |
| O Data Emis                                                                                                    | Dados do l<br>Número/Sequência 41867 / 41<br>Série/Subsérie F<br>são/Saida-Entrada 05/06/2010                                                                                                    | Documento<br>1867<br>8 05/06/2018                                                                                                    | Livro Fiscal                                                                                                    | - Dados (                                                                                    | dos Impostos                                                                       | Código/                                                                    | Dados<br>Nome Raz. Social S<br>CNPJ/CPF S<br>I.E/RG                                                                                                    | do Cliente/Forner<br>0 - FORNECEDOR DE<br>33.611.500/0118-20                                                         | cedor<br>MONSTRACAO LT |                  |          |
| Data Ems                                                                                                    | Dados do<br>Número/Sequência 41867 / 41<br>Série/Subserie F<br>são/Saida-Entrada 05/06/2011<br>CFOP 1949 - Out                                                                                                    | Documento<br>1867<br>8 05/06/2018<br>tra entrada de merca                                                                                                    | Livro Fiscal<br>doria os prestação de se                                                                                                    | - Dados (<br>rviço não espe                                                                  | dos Impostos                                                                       | Código/                                                                    | Dados<br>Nome Raz. Social<br>CNPJ/CPF :<br>I.E/RG                                                                                                    | do Cliente/Forner<br>50 - FORNECEDOR DE<br>13.611.500/0118-20                                                        | :edor<br>MONSTRACAO LT | DA               |          |
| Descrição Imposto                                                                                                    | Dados do<br>Número/Sequência 41867 / 41<br>Série/Subsérie F<br>São/Saida-Entrada 05/06/2011<br>CFOP 1949 - Out                                                                                                    | Documento<br>1867<br>8 05/06/2018<br>tra entrada de merca<br>RADA DE SERVIÇI                                                                                                    | Livro Fiscal<br>doria os prestação de se<br>OS                                                                                                    | - Dados (<br>rviço não espe                                                                  | dos Impostos<br>•                                                                  | Código/                                                                    | Dados<br>Nome Raz. Social S<br>CNPJ/CPF :<br>LE/RG<br>o TIM - Ctrl + F5                                                                                                    | do Cliente/Fome<br>50 - FORNECEDOR DE<br>13.611.500/0118-20                                                          | cedor<br>MONSTRACAO LT |                  |          |
| Data Emis                                                                                                    | Dados do i<br>Número/Sequência 41867 / 41<br>Série/Subsérie F<br>são/Saida-Entrada 05/06/2011<br>CEOP 1949 - Out                                                                                                    | Documento<br>1867<br>8 05/06/2018<br>tra entrada de merca<br>RADA DE SERVIÇ                                                                                                    | Livro Fiscal<br>doria os prestação de se<br>OS                                                                                                    | - Dados (<br>rviço não esp                                                                   | dos Impostos<br>+                                                                  | Código/                                                                    | Dados<br>Nome Raz. Social S<br>CNPJ/CPF :<br>LE/RG<br>o TIM - Ctd + F5                                                                                                    | do Cliente/Forner<br>60 - FORNECEDOR DE<br>13.611.500/0118-20                                                        | cedor<br>MONSTRACAO LT |                  |          |
| Date Emis                                                                                                    | Dados do<br>Número/Sequência 41867 / 41<br>Série/Subsérie F<br>São/Sáidez do Storezou<br>CFOP 1949 - Out                                                                                                    | Documento<br>1867<br>8 05/06/2018<br>tra entrada de merca<br>RADA DE SERVIÇ                                                                                                    | Livro Fiscal<br>doria ou prestação de se<br>DS                                                                                                    | - Dados (<br>rviço não espe                                                                  | dos Impostos<br>•                                                                  | Código/                                                                    | Dados<br>Nome Raz. Social t<br>CNPJ/CPF ;<br>LE/RG<br>o TIM - Ctrl + F5<br>uit TIM - Ctrl + F2                                                                                                    | do Cliente/Forner<br>10 - FORNECEDOR DE<br>13.611.500/0118-20                                                        | sedor<br>MONSTRACAO LT |                  |          |
| Data Emis     Descrição Imposto     ICMS     IPI     Serviço     Schul (DMS                                                                                                    | Dados do<br>Número/Sequência 41867 / 41<br>Série/Subsérie F<br>CFOP 1949 - Out<br>CFOP 1949 - Out                                                                                                    | Documento<br>867<br>8 05/06/2018<br>tra entrada de merca<br>RADA DE SERVIÇI<br>Base de Cálculo                                                                                                    | Livro Fiscal<br>doria os prestação de se<br>OS<br>Alíquota Imposto                                                                                                    | - Dados (<br>rviço não espe                                                                  | dos Impostos<br>•<br>Retenção Ot                                                   | Código/<br>Nov<br>Excl                                                     | Dados<br>lome Raz. Social<br>CNPJ/CPF ;<br>LE/RG<br>o TIM - Ctrl + F5<br>air TIM - Ctrl + F2<br>Classif. Serviço N                                                                                                    | do Cliente/Former<br>50 - FORNECEDOR DE<br>13.611.500/0118-20<br>14 Processo                                         | edor<br>MONSTRACAO LT  | DA Não Retido    |          |
| Descrição Imposto ICMS IPI Serviço Subst. ICMS Pauluse                                                                                                    | Dados do i<br>Número/Sequência 41867 / 41<br>Série/Subsérie F<br>CFOP 1949 - Out<br>CFOP 1949 - Out<br>ENT<br>CFOP Item<br>I 1943                                                                                                    | Documento<br>867<br>8 05/06/2018<br>tra entrada de merca<br>RADA DE SERVIÇI<br>Base de Cálculo<br>3.000,00                                                                                                    | Livro Fiscal<br>doria os prestação de se<br>OS<br>Alíquota Imposto<br>3 3,0000 90,                                                                                                    | - Dados (<br>rviço não esp<br>) Outras<br>00 0,0                                             | dos Impostos<br>e<br>Retenção Ot<br>00 0.00                                        | Código/<br>Nov<br>Excl                                                     | Dados<br>Nome Raz. Social s<br>CNPJ/CPF S<br>LE/RG<br>o TIM - Ctrl + F5<br>air TIM - Ctrl + F2<br>Classif. Serviço M<br>100000003                                                                                                    | do Cliente/Former<br>50 - FORNECEDOR DE<br>13.611.500/0118-20                                                        | redor<br>MONSTRACAO LT | DA Não Retido    |          |
| Data Eme<br>Descrição Imposto<br>ICMS<br>IPI<br>Serviço<br>Subst ICMS<br>ReILNSS<br>Der INSS Advanced                                                                                                    | Dados do i<br>Número/Sequência 41867 / 41<br>Série/Subsérie F<br>são/Saida-Entrada 05/06/2011<br>CEPD 1949 - Out                                                                                                    | Documento<br>1867<br>8 05/06/2016<br>tra entrada de merca<br>RADA DE SERVIÇI<br>Base de Cálculo<br>3.000.00                                                                                                    | Livro Fiscal<br>doria os prestação de se<br>OS<br>Alíquota Imposto<br>3 3,000 90,                                                                                                    | - Dados (<br>rviço não espe<br>Outras<br>00 0,1                                              | e<br>Retenção Dt<br>00 0.00                                                        | Código/<br>Nov<br>Excl                                                     | Dados<br>Nome Raz. Social S<br>CNPJ/CPF 3<br>LE/RG<br>o TIM - Ctrl + F5<br>air TIM - Ctrl + F2<br>Classif. Serviço N<br>100000003                                                                                                    | do Cliente/Forne<br>0 - FORNECEDOR DE<br>33.811.500/0118-20                                                          | Cedor<br>MONSTRACAO LT | DA Não Retido    |          |
| Data Emis     Descrição Imposto     ICMS     IPI     Serviço     Subst.ICMS     Ret.INSS     Prec.INSS Adsocied     Pris Compensação                                                                                                    | Dados do<br>Número/Sequência 41867 / 41<br>Série/Subsérie F<br>São/Saida-Entrado 5/06/2010<br>CFOP 1949 - Out<br>CFOP 1949 - Out                                                                                                    | Documento<br>867<br>8 05/06/2016<br>Raba De Sereviçi<br>Base de Cálculo<br>3.000,00                                                                                                    | Livro Fiscal<br>doria os prestação de se<br>OS<br>Alíquota Imposto<br>3 3,0000 90,                                                                                                    | - Dados (<br>rviço não esp<br>Outras<br>00 0,(                                               | e<br>Retenção Ot<br>00 0.00                                                        | Código/<br>Nov<br>Excl                                                     | Dados<br>lome Raz. Social<br>CNPJ/CPF<br>LE/RG<br>o TIM - Ctrl + F5<br>ář TIM - Ctrl + F2<br>Classif. Serviço I<br>100000003                                                                                                    | do Cliente/Former<br>0 - FORNECEDOR DE<br>33.811.500/0118-20                                                         | edor<br>MONSTRACAO LT  | DA Não Retido    |          |
| Data Emis     Descição Imposto     ICMS     IPI     Serviço     Subst. ICMS     Ret. INSS Adcional     Pis Compensação     Cofins Compensação                                                                                                    | Dados do<br>Número/Sequência 41867 / 41<br>Série/Subsérie F<br>CFOP 1949 - Out<br>CFOP 1949 - Out                                                                                                    | Documento<br>867<br>8 05/06/2018<br>RADA DE SERVICI<br>Base de Célculo<br>3.000.00                                                                                                    | Livro Fiscal<br>doria os prestação de se<br>OS<br>Alíquota Imposto<br>3 3,0000 90,                                                                                                    | - Dados (<br>rviço não espe<br>Outras<br>00 0,(                                              | e<br>Retenção Dt<br>00 0.00                                                        | Código/<br>Nov<br>Excl                                                     | Dados<br>Nome Raz. Social<br>CNPJ/CPF?<br>LE/RG<br>o TIM - Ctrl + F5<br>air TIM - Ctrl + F2<br>Classif. Serviço N<br>10000003                                                                                                    | do Cliente/Forme<br>io - FORNECEDOR DE<br>33 611.500/0118-20                                                         | edor<br>MONSTRACAO LT  | DA<br>Não Retido |          |
| Descrição Imposto<br>ICMS IPI Serviço Subut ICMS Ret INSS Ret INSS Ret INSS Compensação Colins Compensação                                                                                                    | Dados do<br>Número/Sequêncis 41857 / 41<br>Série/Subsérie F<br>CFOP 1949 - Out<br>CFOP 1949 - Out                                                                                                    | Documento<br>1867<br>8 05/06/2018<br>RADA DE SERVIÇI<br>Base de Cálculo<br>3.000,00                                                                                                    | Livro Fiscal<br>doria os prestação de se<br>OS<br>Alíquota Imposto<br>3 3,0000 90,                                                                                                    | - Dados (<br>rviço não esp<br>Outras<br>00 0,(                                               | e<br>Retenção Dt<br>00 0.00                                                        | Código/<br>Nov<br>Excl                                                     | Dados<br>Iome Raz, Social<br>CRPJCPF<br>LE/RG<br>o TIM - Ctrl + F5<br>ar TIM - Ctrl + F2<br>Classif, Serviço I<br>100000003                                                                                                    | do Cliente/Forme<br>io - FORNECEDOR DE<br>33.811.500/0118-20                                                         | Ledor<br>MONSTRACAO LT | DA<br>Não Retido |          |
| Deta Eme     Descrição Imposto     ICMS     IPI     Serviço     Subst.ICMS     Ret.INSS     Accel:NSS/Addoced     Phr Compensação     Colins Compensação                                                                                                    | Dados do<br>Número/Sequência 41867 / 41<br>Série/Subsérie F<br>São/Saida-Entrada 6506/2010<br>CFOP 1949 - Out<br>CFOP 1949 - Out                                                                                                    | Documento<br>1867<br>8 05/06/2016<br>tra entrada de merca<br>RADA DE SERVIÇI<br>Base de Cálculo<br>3.000.00                                                                                                    | Livro Fiscal<br>doria os prestação de se<br>OS<br>Alíquota Imposto<br>3 3,0000 90,                                                                                                    | - Dados (<br>rviço não esp<br>Outras<br>00 0,1                                               | e<br>Retenção Ot<br>0.00                                                           | Código/<br>Nov<br>Excl                                                     | Dados<br>Iome Raz. Social<br>CNPJ/CPF<br>LE/RG<br>o TIM - Ctrl + F5<br>air TIM - Ctrl + F2<br>Classif. Serviço I<br>100000003                                                                                                    | do Cliente/Forne<br>0 - FORNECEDOR DE<br>03.611.500/0118-20                                                          | edor<br>MONSTRACAO LT  | DA               |          |
| Data Ema     Descrição Imposto     ICMS     IPI     Serviço     Subst.ICMS     Pet.INSS     Adscional     Pre: Compensação     Cofina Compensação                                                                                                    | Dados do<br>Número/Sequência 41867 / 41<br>Série/Subsérie F<br>CFOP 1549 - Ott<br>CFOP 1549 - Ott<br>CFOP 1649 - Ott<br>CFOP 1649 - Ott<br>T 1949                                                                                                    | Documento<br>1867<br>65 SO66/2018<br>Tra entrada de merca<br>RADA DE SERVIÇI<br>Base de Cálculo<br>3.000,00                                                                                                    | Livro Fiscal<br>doria os prestação de se<br>OS<br>Alíquota Imposto<br>3 3,0000 90,                                                                                                    | - Dados (<br>rviço não espe<br>Outras<br>00 0,(                                              | e<br>Retenção Ot<br>00 0.00                                                        | Código/<br>Nov<br>Excl                                                     | Dados<br>Nome Raz. Social<br>CNPJ/CPF<br>LE/RG<br>o TIM - Ctrl + F5<br>ai: TIM - Ctrl + F2<br>Classif. Serviço 1<br>100000003                                                                                                    | do Cliente/Forne<br>os - ForneceDor De<br>13 811.500/018-20                                                          | edor<br>MONSTRACAO LT  | DA<br>Não Retido |          |
| Data Emis     Descrição Imposto     ICNS     IPI     Serviço     Subst. ICNS     Ret. INSS Addicional     Pis Compensação     Colins Compensação                                                                                                    | Dados do<br>Número/Sequência 41867 / 41<br>Série/Subsérie F<br>GOP 1949 - Out<br>CFOP 1949 - Out                                                                                                    | Documento<br>867<br>8 05/06/2018<br>RADA DE SERVIÇI<br>Base de Cálculo<br>3.000,00                                                                                                    | Livro Fiscal<br>doria os prestação de se<br>OS<br>Alíquota Imposto<br>3 3,0000 90,                                                                                                    | - Dados (<br>rviço não espe<br>Outras<br>00 0,(                                              | e<br>Retenção OD<br>00 0.00                                                        | Código/<br>Nov<br>Excl                                                     | Dados<br>Nome Raz. Social S<br>CHPUCPF<br>LE/RG<br>o TIM - Ctrl + F5<br>ar TIM - Ctrl + F2<br>Classif. Serviço M<br>100000003                                                                                                    | do Cliente/Forme<br>io - FORNECEDOR DE<br>33.611.500/0118-20                                                         | ledor<br>MONSTRACAO LT | DA<br>Não Retido |          |
| Data Eme     Descrição Imposto IDMS IPI Serviço Subst.ICMS Ret.INSS Ret.INSS Adviced Pis Compensação Colins Compensação Colins Compensação                                                                                                    | Dados do<br>Número/Sequência 41857 / 41<br>Série/Subsérie F<br>CFOP 1949 - Out<br>CFOP 1949 - Out<br>CFOP 1949 - Out                                                                                                    | Documento IS67 8 05/06/2018 RADA DE SERVIÇI Base de Cálculo 3.000,00                                                                                                    | Livro Fiscal<br>doria os prestação de se<br>OS<br>Alíquota Imposto<br>3 3,0000 90,                                                                                                    | - Dados (<br>rviço não esp<br>Outras<br>00 0.(                                               | e<br>Retenção Ot<br>00 0.00                                                        | Código/<br>Nov<br>Excl                                                     | Dados<br>Iome Raz. Social<br>CRPJ/CPF<br>LE/RG<br>o TIM - Ctrl + F5<br>ar TIM - Ctrl + F2<br>Classif. Serviço I<br>100000003                                                                                                    | do Cliente/Forme<br>io - FORNECEDOR DE<br>33.811.500/0118-20                                                         | Ledor<br>MONSTRACAO LT | DA<br>Não Retido |          |
| Descrição Imposto<br>ICMS IPI Serviço Subst.ICMS Ret.INSS Ret.INSS Ret.INSS Coline Compensação Coline Compensação                                                                                                    | Dados do<br>Número/Sequência 41867 / 41<br>Série/Subsérie F<br>São/Saida-Entrado 5/50/62/01<br>CFOP 1949 - Out                                                                                                    | Documento<br>8677<br>8 05/06/2018<br>Tra entrada de merca<br>RADA DE SERVIÇI<br>Base de Cálculo<br>3.000.00                                                                                                    | Livro Fiscal<br>doria os prestação de se<br>OS<br>Alíquota Imposto<br>3 3,0000 SO                                                                                                    | - Dados (<br>rviço não espe<br>Outras<br>00 0,1                                              | e<br>Retenção Ot<br>0.00                                                           | Código/<br>Nov<br>Excl<br>xservação                                        | Dados<br>Iome Raz. Social<br>CLPR/CPF<br>LE/RG<br>o TIM - Ctrl + F5<br>ar TIM - Ctrl + F2<br>Classif. Serviço I<br>100000003                                                                                                    | do Cliente/Forner<br>0 - FORNECEDOR DE<br>0 - FORNECEDOR DE<br>0 - FORNECEDOR DE<br>0 - FORNECEDOR DE<br>18 Processo | edor<br>MONSTRACAO LT  | DA Não Retido    |          |
| Data Ema     Descição Imposto     ICMS     IPI     Serviço     Subst. ICMS     Ret. INSS     Adocent     Pic INSS Adocent     Pic Corpensação     Cofins Corpensação                                                                                                    | Dados do<br>Número/Sequência 41867 / 41<br>Série/Subsérie F<br>CFOP 1949 - Out<br>CFOP 1949 - Out<br>CFOP 1949 - Out<br>T 1949                                                                                                    | Documento<br>1867<br>Iso 5066/2018<br>Ira entrada de merca<br>RADA DE SERVICI<br>Base de Cálculo<br>3.000.00                                                                                                    | Livro Fiscal<br>doria os prestação de se<br>OS<br>Alíquota Imposto<br>3 3,0000 90.                                                                                                    | - Dados (<br>rviço não espe<br>Outras<br>00 0,0                                              | e<br>Retenção Ob<br>00 0.00                                                        | Código/<br>Nov<br>Excl                                                     | Dados<br>Iome Raz. Social S<br>CHPJCPF :<br>LE/RG<br>o TIM - Ctrl + F5<br>ar TIM - Ctrl + F2<br>Classif. Serviço  <br>100000003                                                                                                    | do Cliente/Forme<br>to - FORNECEDOR DE<br>33 611.500/0118-20                                                         | edor<br>MONSTRACAO LT  | DA<br>Não Relido |          |
| Data Emis     Descrição Imposto     ICNS     IPI     Serviço     Subst. ICNS     Ret. INSS Addicional     Pis Compensação     Colins Compensação     Colins Compensação                                                                                                    | Dados do<br>Número/Sequência 41867 / 41<br>Série/Subsérie F<br>CFOP 1949 - Out<br>CFOP 1949 - Out                                                                                                    | Documento<br>1867<br>8 05/06/2018<br>Internativata de merca<br>Internativata de merca | Livro Fiscal<br>doria os prestação de se<br>OS<br>Alíquota Imposto<br>3 3,0000 90,                                                                                                    | Dados o     rviço não esp     Outras     Outras     Outras                                   | Retenção DD<br>00 0.00                                                             | Código/<br>Nov<br>Excl                                                     | Dados<br>Iome Raz, Social S<br>CRPJCPF<br>LE/RG<br>o TIM - Ctrl + F5<br>ar TIM - Ctrl + F2<br>Classif, Serviço I<br>100000003                                                                                                    | do Cliente/Forme<br>io - FORNECEDOR DE<br>33.611.500/0118-20                                                         | ledor<br>MONSTRACAO LT | DA<br>Não Retido |          |
| Dete Eme     Descrição Imposto     ICMS     IPI     Serviço     Subst.ICMS     Ret.INSS.Adaced     Pir Compensação     Colins Compensação                                                                                                    | Dados do<br>Número/Sequência 41867 / 41<br>Série/Subsérie F<br>Sário/Subsérie F<br>CFOP 1949 - Out<br>CFOP 1949 - Out<br>CFOP 1949 - Out<br>CFOP Item<br>I 1943<br>Descrição CFOP; Out                                                                                                    | Documento<br>1867<br>8 05/06/2018<br>RADA DE SERVIÇI<br>Base de Cálculo<br>3.000,00                                                                                                    | Livro Fiscal<br>doria os prestação de se<br>OS<br>Alíquota Imposto<br>3 3,0000 90,                                                                                                    | Dados (     rviço não esp     Outras     O     Outras     O     Outras                       | e<br>Retenção Ot<br>00 0.00                                                        | Códigon<br>Nov<br>Exch                                                     | Dados<br>Iome Raz. Social<br>CRPJ/CPF<br>LE/RG<br>o TIM - Ctrl + F5<br>ar TIM - Ctrl + F2<br>Classif. Serviço I<br>100000003                                                                                                    | do Cliente/Forme<br>io - FORNECEDOR DE<br>33.811.500/0118-20                                                         | Ledor<br>MONSTRACAO LT | DA<br>Não Retido |          |
| Descrição Imposto ICMS IPI Serviço Subst.ICMS Ret.INSS Ret.INSS Ret.INSS Cofina Compensação Cofina Compensação                                                                                                    | Dados do I<br>Número/Sequência 41867 / 41<br>Série/Subsérie F<br>CFOP 1949 - Out<br>CFOP 1949 - Out<br>I 1949<br>CFOP Item<br>I 1949<br>Descrição CFOP; Ou<br>Descrição CFOP; Ou                                                                                                    | Documento<br>1867<br>805/06/2018<br>tra entrada de merca<br>RADA DE SERVIÇI<br>Base de Cálculo<br>3.000,00<br>tra entrada de merco                                                                                                    | Livro Fiscal<br>doria os prestação de se<br>OS<br>Alíquota Imposto<br>3 3,0000 90,                                                                                                    | Dados (     rviço não espector     Outras     00 0,0                                         | espe/                                                                              | Código/<br>Nov<br>Excl                                                     | Dados<br>Iome Raz. Social<br>CHPJ/CPF<br>LE/RG<br>o TIM - Ctrl + F5<br>air TIM - Ctrl + F2<br>Classif. Serviço 1<br>100000003                                                                                                    | do Cliente/Forne<br>os - ForneceDor De<br>13 811.500/018-20                                                          | edor<br>MONSTRACAO LT  | DA<br>Não Retido |          |
| Data Ema     Descição Imposto     ICMS     IPI     Serviço     Subst. ICMS     Ret. INSS     Adocent     Pic INSS Adocent     Pic Compensação     Cofins Compensação     Cofins Compensação     Fechu                                                                                                    | Dados do I<br>Número/Sequência 41867 / 41<br>Série/Subsérie F<br>CFOP 1949 - Out<br>CFOP 1949 - Out<br>Descrição CFOP: Out<br>Descrição CFOP: Out<br>Descrição CFOP: Out                                                                                                    | Documento<br>1867<br>8 05/06/2018<br>rraentrada de merca<br>RADA DE SERVICI<br>Base de Cálculo<br>3.000.00<br>tra entrada de merce<br>:                                                                                                    | Livro Fiscal<br>doria os prestação de se<br>os<br>Alíquota Imposto<br>3 3,0000 90<br>adoria ou prestação de<br>Próximo Tributo - Fi                                                                                                    | Dados (     rviço não espe     Outras     00 0,(     serviço não (     3                     | espe/                                                                              | Códigon<br>Nov<br>Excloservação                                            | Dados<br>Iome Raz. Social S<br>CHPUCPF :<br>LE/RG<br>o TIM - Ctrl + F5<br>ar TIM - Ctrl + F2<br>Classif. Serviço M<br>100000003                                                                                                    | do Cliente/Forme<br>io - FORNECEDOR DE<br>33 611.500/0118-20<br>Iª Processo                                          | edor<br>MONSTRACAO LT  | DA<br>Não Retido |          |
| Data Eme     Descrição Imposto     ICMS     IPI     Serviço     Subst ICMS     Ret INSS     Pare INSS Adviced     Pris Compensação     Colins Compensação     Colins Compensação     Fedra     Total NF                                                                                                    | Dados do<br>Número/Sequência 41867 / 41<br>Série/Subsérie F<br>CFOP 1949 - 041<br>CFOP 1949 - 041<br>CFOP 1949 - 041<br>CFOP 1849<br>□<br>□<br>□<br>□<br>□<br>□<br>□<br>□<br>□<br>□<br>□<br>□<br>□                                                                                                    | Documento<br>1867<br>8 05/06/2018<br>TRADA DE SERVIÇI<br>Base de Cálculo<br>3.000,00<br>tra entrada de merco<br>:                                                                                                    | Livro Fiscal<br>doria os prestação de se<br>OS<br>Alíquota Imposto<br>3 3,0000 90,<br>3,0000 90,<br>Próximo Tributo - Fi<br>Tributo Anterior - F4                                                                                                    | Dados o     viço não esp     Outras     00 0,0     serviço não o                             | espe/                                                                              | Código/<br>Nov<br>Esci<br>Scervação                                        | Dados<br>tome Raz, Social<br>CRPJCPF<br>LE/RG<br>o TIM - Ctrl + F5<br>ar TIM - Ctrl + F2<br>Classif, Serviço I<br>100000003                                                                                                    | do Cliente/Forme<br>io - FORNECEDOR DE<br>33.611.500/0118-20                                                         | redor<br>MONSTRACAO LT | DA<br>Não Retido |          |
| Descrição Imposto<br>ICMS IPI Serviço Subst.ICMS Ret.IVS5 Vid.condl Pir.Compensação Coline Compensação Coline Compensação Coline Compensação Subst.ICMN                                                                                                    | Dados do<br>Número/Sequência 41867 / 41<br>Sére/Subsérie F<br>são/Saida-Entrado 50:60/2010<br>CFOP 1949 - Out<br>CFOP 1949 - Out<br>CFOP 1949 - Out<br>DEOLP Item<br>I 1949<br>Descrição CFOP: Out<br>Descrição CFOP: Out<br>Descrição CFOP: Out<br>Descrição cFOP: Sur<br>Santo de Valores<br>3.000.00<br>3.000.00        | Documento<br>8677<br>8677<br>Base de Cálculo<br>3.000,00<br>tra entrada de merca                                                                                                    | Livro Fiscal<br>doria os prestação de se<br>OS<br>Alíquota Imposto<br>3 3,0000 90,<br>3,0000 90,<br>9,000 90,<br>9,000 90,000 90,000<br>9,000 90,000 90,000<br>9,000 90,000<br>9,000 90,000<br>9,000 90,000<br>9,000 90,000<br>9,000 9,000<br>9,000 9,000<br>9,0000<br>9,000 9,000<br>9,0000<br>9,0000<br>9,0000<br>9,0000<br>9,0000<br>9,0000<br>9,0000<br>9,0000<br>9,0000<br>9,0000<br>9,0000<br>9,0000<br>9,0000<br>9,0000<br>9,0000<br>9,0000<br>9,0000<br>9,0000<br>9,0000<br>9,0000<br>9,0000<br>9,0000<br>9,0000<br>9,00000<br>9,00000000 | Dados (     rviço não esp                                                                    | espe/                                                                              | Código/<br>Nov<br>Excl<br>Scervação                                        | Dados<br>tome Raz. Social 1<br>CNPJ/CPF<br>LE/RG<br>o TIM - Ctrl + F5<br>ar TIM - Ctrl + F2<br>Classif. Serviço 1<br>100000003<br>ft + F7<br>tl + F7<br>tl + F7                                                                                                    | do Cliente/Former<br>0 - FORNECEDOR DE<br>13.811.500/0118-20                                                         | edor<br>MONSTRACAO LT  | DA INSo Retido   |          |
| Descição Imposto     ICMS     IPI     Serviço     Subst. ICMS     Ret.INSS     Ret.INSS     Ret.INSS     Cofins Compensação     Cofins Compensação     Cofins Compensação     Subst.ICMS     Feddu     Total NF     Substolal     Diferença                                                                                                    | Dados do I<br>Número/Sequência 41867 / 41<br>Série/Subsérie F<br>São/Saúde-Entrado 65/06/2011<br>CFOP 1549 - Out<br>CFOP 1549 - Out<br>I 1949<br>CFOP Item<br>I 1949<br>Descrição CFOP: Ou<br>Descrição CFOP: Ou<br>Descrição CFOP: Ou<br>Descrição CFOP: Ou<br>Descrição CFOP: Ou<br>Santo de Valores<br>3.000.00<br>0.00 | Documento<br>1867<br>8 05/06/2018<br>TRADA DE SERVICI<br>Base de Cálculo<br>3.000,00<br>tra entrada de merco<br>:                                                                                                    | Livro Fiscal<br>doria os prestação de se<br>OS<br>Alíquota Imposto<br>3 3,0000 90.<br>3,0000 90.<br>90.<br>90.<br>90.<br>90.<br>90.<br>90.<br>90.<br>90.<br>90.                                                                                                    | Dados (     rviço não espe     Outras     00 0,0                                             | espe/                                                                              | Códigot<br>Nove<br>Excloservação                                           | Dados<br>Iome Raz. Social S<br>CHPJCPF :<br>LE/RG<br>o TIM - Ctrl + F5<br>ár TIM - Ctrl + F2<br>Classif. Serviço I<br>100000003                                                                                                    | do Cliente/Forme<br>os - FORNECEDOR DE<br>33 611.500/0118-20                                                         | edor<br>MONSTRACAO LT  | DA<br>Não Relido |          |
| Data Ema     Data Ema     Descrição Imposto     ICMS     IFI     Serviço     Subst. ICMS     Ret. INSS Adocend     Pric INSS Adocend     Pric UNSS     Cofins Compensação     Cofins Compensação     Cofins Compensação     Edu     Diferença     ICMS                                                                                                    | Dados do<br>Número/Sequência 41867 / 41<br>Série/Subsérie F<br>Série/Subsérie F<br>CFOP 1949 - Out<br>CFOP 1949 - Out<br>CFOP Item<br>I 1949<br>Descrição CFOP: Out<br>■ Descrição CFOP: Out<br>■ Descrição CFOP: Out<br>■ Descrição do Serviço<br>smento de Valores<br>3.000.00<br>0.00<br>0.00                           | Documento IS67 S0506/2018 Tra entrada de merca IBase de Cálculo 3.000.00 Itra entrada de merce :                                                                                                    | Livro Fiscal<br>doria os prestação de se<br>os<br>Alíquota Imposto<br>3 3,0000 90,<br>3,0000 90,<br>Próximo Tributo - Fi<br>Tributo Anterior - F4<br>Novo Item - F5<br>Salvar - F8<br>< Voltar para a Pácina                                                                                                    | Dados (     rviço não espe     Outras     Outras     Outras     Outras     Outras     Outras | espe/<br>Excluir Todos os<br>Excluir I Todos os<br>Excluir I Canco<br>Sumairar Imo | Código/<br>Nov<br>Excl<br>Itens - Sh<br>mpoto - C<br>Har - F6<br>Istr - F6 | Dados           Nome Raz. Social 3           CHPUCPF 3           LE/RG           o TIM - Ctrl + F5           ar TIM - Ctrl + F2           Classif. Serviço 1           100000003           100000003           Rt + F7           ttl + F7           ttl + F7           ttl + F7           tens | do Cliente/Forme<br>io - FORNECEDOR DE<br>33 611.500/0118-20                                                         | edor<br>MONSTRACAO LT  | DA<br>Não Retido |          |
| Descição Imposto     ICMS     IPI     Serviço     Subst.ICMS     RecINSS     Accel:NSS.Addoced     Prr Compensação     Colins Compensação     Colins Compen | Dados do<br>Número/Sequência 41867 / 41<br>Série/Subsérie F<br>São/Salde-Entrado 50/69/2010<br>CFOP 1949 - Out<br>CFOP 1949 - Out<br>CFOP 1949 - Out<br>CFOP 1949 - Out<br>DEscrição CFOP: Out<br>Descrição CFOP: Out<br>Descrição CFOP: Out<br>Descrição CFOP: Out<br>0.000<br>0.000<br>0.000                             | Documento<br>867<br>805/06/2018<br>tra entrada de merca<br>RADA DE SERVIÇI<br>Base de Cálculo<br>3.000,00<br>tra entrada de merce<br>:                                                                                                    | Livro Fiscal<br>doria os prestação de se<br>OS<br>Alíquota Imposto<br>3 3,0000 90,<br>3,0000 90,<br>9 3,0000 90,<br>9 7,0000 90,<br>9 7,0000 90,<br>9 7,000 90,<br>9 7,000 90,000 90,0000000000000000000000                                                                                                    | Dados o     rviço não espriso não o     serviço não o     inicial                            | espe/                                                                              | Código/<br>Nov<br>Excl<br>Scervação                                        | Dados<br>tome Raz. Social<br>CRPAICPF<br>LE/RG<br>o TIM - Ctrl + F5<br>ar TIM - Ctrl + F2<br>Classif. Serviço IN<br>100000003<br>the F7<br>trl + F7<br>trl + F7<br>trl + F7<br>trl + F7                                                                                                    | to Cliente/Forme<br>io - FORNECEDOR DE<br>33.611.500/0118-20                                                         | redor<br>MONSTRACAO LT | DA<br>Não Retido |          |

O percentual que deve ser informado no campo 'Alíquota' da faixa 'Ret. INSS Adicional' pode ser 2, 3 ou 4%, nos casos onde o serviço prestado por segurado, seja de atividade que permita concessão de aposentadoria especial, deve-se considerar a seguinte regra:

- Alíquota de 2% - Permite concessão de aposentadoria especial após 25 anos de contribuição.

- Alíquota de 3% - Permite concessão de aposentadoria especial após 20 anos de contribuição.

- Alíquota de 4% - Permite concessão de aposentadoria especial após 15 anos de contribuição.

Retenção de INSS e Retenção de INSS Adicional com informação de Suspensão (Não retido) nas duas faixas:

Quando o fornecedor possuir Processo Administrativo/Judicial que permite a não retenção do valor do INSS e também do valor do INSS Adicional, é necessário informar este processo no campo 'Nº Processo'.

O campo 'Indicativo da Suspensão' deve ser utilizado se, num mesmo processo, houver mais de uma matéria tributária objeto de contestação e as decisões forem diferentes para cada uma.

Quando houver mais de uma matéria tributária, no cadastro do processo, o campo 'Ind. Susp.' deve ser informado, caso o processo não tenha Indicativo de Suspensão não há necessidade de informar.

Com relação ao campo 'Não retido', este campo não é editado pelo usuário, sendo que por padrão é atribuído a este campo o mesmo valor que consta no campo 'Imposto', pois como prevê o manual da EFD-Reinf, o valor de suspensão (não retido) deve ser exatamente igual ao valor que foi informado como imposto retido.

| $\odot$                                                                                                    | Livro Fiscal - Dados dos Impostos                                                                                                    | ×        |
|----------------------------------------------------------------------------------------------------|----------------------------------------------------------------------------------------------------|----------|
| Dados do Docume                                                                                                    | ento Dados do Cliente/Fornecedor                                                                                                    | <u> </u> |
| Número/Sequência 41867 / 41867                                                                                                    | Codigo/Nome Raz. Social 50 - FORNECEDOR DEMONSTRACAO LTDA                                                                                                    |          |
| Data Emissão/Saída-Entrada 05/06/2018 05/06/2                                                                                                    | 2018 LEIRG                                                                                                    |          |
| CFOP 1949 - Outra entrad                                                                                                    | la de mercadoria ou prestação de serviço não espe                                                                                                    | -        |
| Descrição Imposto 🔺 🕨 1 ENTRADA DE                                                                                                    | E SERVIÇOS Novo TIM - Dri + F5                                                                                                    |          |
| ICMS                                                                                                    |                                                                                                    |          |
| IPI                                                                                                    | Exclusi TIM - Utrl + F2                                                                                                    |          |
| Serviço CFOP Item Base de                                                                                                    | e Cálculo Alíquota Imposto Outras Retenção Observação Classit. Serviço № Processo Ind. Susp. Não Retido                                                                                                    | <b>^</b> |
| Subst ICMS I 1949                                                                                                    | 3.000,00 11,0000 330,00 0,00 0,00 10000003 3333333520201813245 123 330,0                                                                                                    | 00       |
| Bet INSS adjeional                                                                                                    |                                                                                                    |          |
| Pis Compensação                                                                                                    |                                                                                                    |          |
| Cofins Compensação                                                                                                    |                                                                                                    |          |
|                                                                                                    |                                                                                                    | _        |
|                                                                                                    |                                                                                                    |          |
|                                                                                                    |                                                                                                    |          |
|                                                                                                    |                                                                                                    |          |
|                                                                                                    |                                                                                                    |          |
|                                                                                                    |                                                                                                    |          |
|                                                                                                    |                                                                                                    |          |
|                                                                                                    |                                                                                                    | -        |
| Descrição CFOP: Uutra entrad     Descrição do Serviço:                                                                                                    | da de mercadona ou prestação de serviço não espe/                                                                                                    |          |
| Fechamento de Valores                                                                                                    | Próximo Tributo - F3 Excluir Todos os Itens - Shift + F7                                                                                                    |          |
| Total NF 3.000,00                                                                                                    | Tribulo Anterior - F4 Exclui Itens do Imonsto - Dtl + F7                                                                                                    |          |
| Subtotal 3.000.00                                                                                                    | Novo Item - F5 Evchir Item - F7                                                                                                    |          |
| Diference 0.00                                                                                                    | Salvar - F8                                                                                                    |          |
|                                                                                                    |                                                                                                    |          |
|                                                                                                    | << Voltar para a Página Inicial Sumarizar Impostos dos Itens                                                                                                    |          |
| Outros Acessos Clique aqui para abrir 🔻                                                                                                    | 📔 Eechar 🦿 A                                                                                                    | Ajuda    |
|                                                                                                    |                                                                                                    |          |
| Dados do Docum     Número/Sequência 41867 / 41867     Série/Subaér F                                                                                                    | Lívro Fiscal - Dados dos Impostos Dados do Cliente/Fornecedor<br>ento Código/Nome Raz. Social 50 - FORNECEDOR DEMONSTRACAO LIDA<br>CÉNECEPE 33 611 S000116-20                                                                                                    | ×        |
| Dados do Docum<br>Número/Sequência 41867 / 41867<br>Sérier/Subsérie F<br>Date Emisãi/Saida-Entrado 6506/2018 05/06/2                                                                                                    | Livro Fiscal - Dados dos Impostos Dados do Cliente/Fornecedor<br>Códgo/Nome Raz. Social 50 - FORNECEDOR DEMONSTRACAO LTDA<br>CNPJ/CFF 33.611.500/0118-20<br>LERG LERG                                                                                                    | ×        |
| Dados do Docum Número/Sequência 41867 / 41867 Série/Subsérie F Data Emissão/Saide-Entrado 5506/2018 05506/2 CF0/2 1949 - Outra entral CF0/2 1949 - Outra entral                                                                                                    | Livro Fiscal - Dados dos Impostos Códigoñione Raz. Social 50 - FORMECEDOR DEMONSTRACAO LIDA<br>Códigoñione Raz. Social 50 - FORMECEDOR DEMONSTRACAO LIDA<br>CONPUICEF 33.611.5000/118-20<br>LERG                                                                                                    | ×        |
| Dados do Docum<br>Número/Sequência 41857/41867<br>Série/Subsérie F<br>Data Emissão/Saida-Entrado 6506/2018 05:06/2<br>CFOP 1949 - Outra entrad<br>CFOP 1949 - Outra entrad                                                                                                    | Livro Fiscal - Dados dos Impostos Dados do Cliente/Fornecedor<br>Código/Nome Raz: Social 50 - FORNECEDOR DEMONSTRACAO LTDA<br>Código/Nome Raz: Social 50 - FORNECEDOR DEMONSTRACAO LTDA<br>LERG<br>ta de mercadoria os prestação de serviço não espe<br>ESERVIÇOS Nomo TIM - Otil e F5                                                                                                    | ×        |
| Dados do Docum<br>Número/Sequência 41857/41857<br>Sefrie/Subsérie 7<br>Data Emissão/Saida-Entrada 05/06/2018 05/06/2<br>CFOP 1949 - Outra entrad<br>Descrição Imposto                                                                                                    | Livro Fiscal - Dados dos Impostos  ento Dados do Cliente/Fornecedor Código/Nome Raz. Social 50 - FORNECEDOR DEMONSTRACAO LIDA CNP/CFP 33.611.500/0118-20 LE/RG ta de mercadoria ou prestação de serviço não espe E SERVIÇOS Novo Titul - F5 Sub Titul - Cut - F5                                                                                                    | ×        |
| Dados do Docum     Número/Sequência 41867 / 41867     Série/Subsérie F     Data Emissão/Saida-Entrado 0506/2018 05/06/2     CFOP 1949 - Outra entral     Descrição Imposto     ICMS     IP                                                                                                    | Livro Fiscal - Dados dos Impostos ento Dados do Cliente/Fornecedor Códigoñiome Raz: Social 50 - FORNECEDOR DEMONSTRACAO LIDA CCMPJ/CFP 33.611.5000118-20 LE/RG 46 en mercadoria os prestação de serviço não espes E SERVIÇOS Novo TIM - Crit + F5 E xichár TIM - Crit + F2                                                                                                    | ×        |
| Dados do Docum<br>Número/Sequência 41857/41867<br>Série/Subsérie F<br>Data Emissão/Saida-Entrado 0506/2018 0506/2<br>CEPOP 1949 - Outra entral<br>Descrição Imposto<br>ICMS<br>IPI<br>Serviço CEPOP Intem Base de                                                                                                    | Livro Fiscal - Dados dos Impostos Dados do Cliente/Fornecedor ento Dados do Cliente/Fornecedor Código/lione Raz. Social 50 - PORIECEDOR DEMONSTRACAO LIDA CLIP/IC/PT 33.811.500/0118-20 LE/RG LE/RG E GERVI(0)S Novo TIM - Ctrl + F5 Excluir TIM - Ctrl + F5 Excluir TIM - Ctrl + F2 e Cálculo Aliquota Imposto Dutras Retenção Observação Classit. Serviço Nº Processo Ind. Susp. Não Retido                                                                                                    | ×        |
| Dados do Docum     Número/Sequêncis 41867 / 41867     Strict/Juberre F     Data Emissão/Salta-Entrada 05/06/2018 05/06/2     CFOP 1949 - 04ra initia     Descrição Imposto     ICNS     IPI     Serviço     Subst ICMS     I 1949                                                                                                    | Livro Fiscal - Dados dos Impostos ento Dados do Cliente/Formecedor Códgo/lore Raz. Social 50 - FORMECEDOR DEMONSTRACAO LIDA ChP//CPF 33.611.5000116-20 ESERV/COS Novo TIM - Chl + F5 Excluir TIM - Chl + F2 e Cálculo Aliguada Imposto Dutras Retenção Diservação Clasad. Serviço Nº Processo Ind. Surp. Não Retido 3.000.00 3.000.00 0.00 0 0.00 0 0 0 0 0                                                                                                    |          |
| Dados do Docum     Número/Sequência 41867 / 41867     Sefre/Subsérie F     Data Emissão/Saide-Entrado 0506/2018 0506/2     CFOP 949 - Outra antial     Descrição Imposto     ICMS     IPI     Serviço     Subst. ICMS     Ret.INSS                                                                                                    | Livro Fiscal - Dados dos Impostos ento Códigoñiome Raz: Social 50 - FORNECEDOR DEMONSTRACAO LIDA CINPUCEF 33.81 (5000118-20 LERG ta 64 mercadoria os prestação 64 serviço não espet EISERVIÇOS Novo TIM - Cut + F5 Escluir TIM - Cut + F2 E Cálculo   Alíquota   Imposto   Outras   Retenção   Deservação Colocul   Alíquota   Imposto   Outras   Retenção   Deservação Colocul   Alíquota   Imposto   Outras   Retenção   Deservação Colocul   Alíquota   Imposto   Outras   Retenção   Deservação Calculo   Alíquota   Imposto   Outras   Retenção   Deservação Colocul   Calcul   Serviço   N Processo   Ind. Susp.   Não Retido 10000003 33333332520201813245 123   900                                                                                                    | ×        |
| Dados do Docum<br>Número/Sequência 41867/41867<br>Série/Subsérie F<br>Data Emissão/Saida-Entrada 05/06/2018 05/06/2<br>CEPOP 1949 - Outra entral<br>Descrição Imposto<br>ICMS<br>IPI<br>Serviço<br>Serviço<br>S | Livro Fiscal - Dados dos Impostos ento Dados do Cliente/Fornecedor Código/ione Raz. Social 50 - PORRECEDOR DEMONSTRACAO LIDA COMPLICEPT 33.611.500/0118-20 LERG de mercadoria os prestação de serviço não espe ESERVIÇOS Novo TIM - Ctrl + F5 Excluir TIM - Ctrl + F5 Excluir TIM - Ctrl + F2 e Cálculo Aliquota Imposto Outras Retenção Observação Classit. Serviço Nº Processo Ind. Surp. Não Retido 3.000.00 3.0000 90.00 0.00 0.00 10000003 33333333550201813245 *** 123 90.0                                                                                                    | ×        |
| Dados do Docum Número/Sequência 41867 / 41867 Série/Subaére F Data Emissão/Saide-Entrada 65/06/2018 05/06/2 CROP 1949 - Outra entrada Descrição Imposto ICMS IPI Serviço Subst. ICMS Ret.INSS Pin: Cristo Addocent Pin: Congenza,são Critic Pomenta cân Pin: Congenza,são Critic Pomenta cân                                                                                                    | Livro Fiscal - Dados dos Impostos ento Dados do Cliente/Formeedor Códgoñione Raz Social 50 - FORMECEDOR DEMONSTRACAO LIDA CUPJICPF 33.611.5000118-20 LERG LERG ESERVIÇOS Novo TIM - Ctl + F5 Eschar TIM - Ctl + F2 ECáculo Alíquota Imposto Dutras Retenção Desevação Classif. Serviço Nº Processo Ind. Surp. Não Relido 3.000.0 3.0000 90.00 0.00 0.00 1000003 33333333520201813245 *** 123 90.00                                                                                                    | ×        |
| Oados do Docum     Número/Sequência 41867 / 41867     Sefre/Subsérie F     Date Emissão/Saide-Entrado 0506/2018 0506/2     CFOP 949 - Outra antial     Descrição Imposto     ICNS     IPI     Serviço     Subst. ICMS     Ret.INSS     Colins Compensação     Colins Compensação                                                                                                    | Livro Fiscal - Dados dos Impostos                                                                                                    | ×        |
| Dados do Docum<br>Número/Sequência 41857/41867<br>Série/Subsérie F<br>Data Emissão/Saida-Entrada 05/06/2018 05/06/2<br>CEPOP 1949 - Outra entral<br>Descrição Imposto<br>ICMS<br>IPI<br>Serviço<br>Serviço<br>Serviço<br>Serviço<br>Serviço<br>Serviço<br>Serviço<br>CEPOP Intem Base do<br>X 1943<br>Par LINSS<br>Colins Compensação<br>Colins Compensação                                                                                                    | Livro Fiscal - Dados dos Impostos ento Dados do Cliente/Fornecedor Código/ione Raz. Social 50 - PORRECEDOR DEMONSTRACAO LIDA CO18 de mercaloria os pretação de serviço não espe ESERVIÇOS Novo TIM - Ctrl + F5 Excluir TIM - Ctrl + F5 Excluir TIM - Ctrl + F2 eCálculo Aliquota Imposto Outras Retenção Observação Classit. Serviço Nº Processo Ind. Surp. Não Retido 3.000.00 3.0000 90.00 0.00 0.00 10000003 33333333550201813245 *** 123 90.00                                                                                                    |          |
| Dados do Docum Nomero/Sequência 41867/41867 Série/Subsérie F Data Emissão/Saide-Entrado 05/06/2010 05/06/2 CrOP 1949 - Outra entrado Descrição Imposto IPI Serviçio Subst. ICMS Ret.INSS Badilitisă Addonad Dia CrOP Item Base de I 1949                                                                                                    | Livro Fiscal - Dados dos Impostos ento Dados do Cliente/Fonecedor Códgoñione Raz Social 50 - FORMECEDOR DEMONSTRACAD LTDA CONPUICPF 33.611.5000118-20 LERG ta de mercadoria os prestação de serviço não espe ESERVIÇOS EXCLUSIVE CONTRU-CDI + F5 Exclusi TIM - Cnt + F2 ECálculo Alíquota Imposto Dutras Retenção Deservação Cálculo Alíquota Imposto Dutras Retenção Deservação Cálculo Alíquota Imposto Dutras Retenção Deservação Cálculo Alíquota Imposto Dutras Retenção Deservação Cálculo 3.000,0 30,000 0,00 Contru - Cht - F2 EXCLUSIVE CONTRU-Cht - F2 EXCLUSIVE CONTRU-Cht - F3 EXCLUSIVE CONTRU-Cht - F3 EXCLUSIVE CONTRU-Cht - F3 EXCLUSIVE CONTRU-Ch |          |
| Oados do Docum     Número/Sequência 41867/41867     Sefre/Subsérie F     Date Emissão/Saide-Entrado 05/06/2018 05/06/2     CFOP 1949 - Outra entrado     Descrição Imposto     ICNS     IPI     Serviço     Subst.1CMS     Ret.INSS     Per Compensação     Colins Compensação                                                                                                    | Livro Fiscal - Dados dos Impostos                                                                                                    |          |
| Dados do Docum Nimero/Sequêncis 41857/41857 Sérre/Subserie F Data Emissão/Sada-Entrada 05/06/2018 05/06/2 (CFOP 1949 - Outra initia Descrição Imposto ICMS PI Serviço Subst ICMS Ret.INSS Pic INSS Addicinat Pic Compensação Colins Compensação Colins Compensação                                                                                                    | Livro Fiscal - Dados dos Impostos ento Dados do Cliente/Foncedor Códgo/lione Raz. Social 50 - FORMECEDOR DEMONSTRACAO LTDA CNPUCEPF 33.611.5000118-20 LE/RG 2018 LE/RG ESERVICOS Novo TIM - Cht + F5 Excluri TIM - Cht + F2 ECLuri TIM - Cht + F2 ECLURI TIM - Cht + F2 ECLURI TIM - Cht + F2 ECLURI TIM - Cht + F2  |          |
| Dados do Docum Número/Sequência 41867/41867 Série/Subsérie F Data Emissão/Saide-Entrado 05/06/2018 05/06/2 (CPO P 49 - Outra antial CEOP Part - Data Entrado 10 (DMS IP) Serviço Subst. (LMS Pet.INSS Part INSS Addicament Data Entrado 1 (DMS) Part INSS Addicament Data Entrado 1 (DMS) Data Entrado 1 (DMS) Data Entrado 1 (                                                                                                    | Livro Fiscal - Dados dos Impostos  ento Dados do Cliente/Foncedor  Códigoñione Raz. Social 50 - FORMECEDOR DEMONSTRACAO LIDA CUPUCPF 33.611.5000116-20 LERG de mercadoria os prestação de serviço não espe  E SERVIÇOS  Cácludo Alíquota Imposto Dutras Retenção Deservação Classif. Serviço Nª Processo Ind. Susp. Não Retido 3.000,00 30,000 90,00 0,00 1000  Cásludo Alíquota Imposto Dutras Retenção Deservação Classif. Serviço Nª Processo Ind. Susp. Não Retido 3.000,00 30,000 90,00 0,00 1000                                                                                                    |          |
| CFOP IN Original Construction Construction                                                                                                    | Livro Fiscal - Dados dos Impostos                                                                                                    |          |
| Conservação     Corportação     Corporteção     Corporteção     Corporteção     Corporteção     Corporte                                                                                                    | Livro Fiscal - Dados dos Impostos ento Dados do Cliente/Fonecedor Códgo/lione Raz, Social 50 - FORMECEDOR DEMONSTRACAO LIDA CNPUICPF 33.611.5000118-20 LERG ta de mercadoria ou prestação de serviço não espe ESERVICOS Novo TIM - Ctil + F5 Excluir TIM - Ctil + F2 e Cálculo Alíquota Imposto Dutras Retenção Desevação 100000003 33333333550201813245 *** 123 900                                                                                                    | × •      |
| Dados do Docum     Número/Sequência 41867 / 41867     Serie/Subsérie F     Data Emissão/Saida-Entrado 0506/2018 0506/2     CFOP 249 - Outra antial     Descrição Imposto     ICMS     IFI     Serviço     Subst. ICMS     Pel INSS     Colinis Compensação     Colinis Compensação     Colinis Compensação     Colinis Compensação     Colinis Compensação     Colinis Compensação     Colinis Compensação     Colinis Compensação     Colinis Compensação     Colinis Compensação     Colinis Compensação     Colinis Compensação     Colinis Compensação     Colinis Compensação                                                                                                    | Livro Fiscal - Dados dos Impostos  ento Dados do Cliente/Foncecdor  Código/hore Raz: Social 50 - FORNECEDOR DEMONSTRACAO LIDA CUMP/CPF 33.61 500/0118-20 LERG de mercadoria os prestação de serviço não espet  E SERVIÇOS Novo TIM - Crit + F5 Exchair TIM - Crit + F2  e Cálculo Alíguota Imposto Dutras Retenção Observação Classif. Serviço Nª Processo Ind. Susp. Não Retido 3.000.00 3.0000 90.00 0.00 10000003 33333333520201813245 ··· 123 90.0                                                                                                    | × •      |
| Dados do Docum     Número/Sequência 41867 / 41867     Sefre/Subsérie F     Data Emissão/Saida-Entrado 6506/2018 0506/2     CFOP 9- Outa emissão     CFOP 110     Subst. ILMS     Per Compensação     Colins Compensação     Colins Compensação     Descrição CFOP: Outa emissă     Descrição CFOP: Outa emissă     Descrição CFOP: Outa emissă     Descrição GFOP: Outa emissă     Descrição GFOP: Outa emissă     Descrição GFOP: Outa emissă     Descrição GFOP: Outa emissă     Descrição GFOP: Outa emissă     Descrição GFOP: Outa emissă     Descrição GFOP: Outa emissă     Descrição GFOP: Outa emissă                                                                                                    | Livro Fiscal - Dados dos Impostos ento Dados do Cliente/Foncedor Código/Nore R22. Social 50 - FORNECEDOR DEMONSTRACAO LIDA CUMP/CFP 33.611.500/118-20 LERG de mercadoria ou prestação de serviço não espe/ de de mercadoria ou prestação de serviço não espe/                                                                                                    | ×<br>•   |
| Cados do Docum Nimero/Sequêncis 41857/41857 Sérre/Subaria 65/06/2018 05/06/2 (CFOP 1949 - Outra entiad     Descrição Imposto     CFOP Item Base d     Subst ICMS     Ret.INSS     Pis Compensação     Colins Compensação     Colins Compensação     Colins Compensação     Descrição CFOP: Dutra entiad     Descrição CFOP: Dutra entiad     Descrição CFOP: Dutra entiad     Descrição CFOP: Dutra entiad     Descrição CFOP: Dutra entiad     Descrição CFOP: Dutra entiad     Descrição CFOP: Dutra entiad     Descrição CFOP: Dutra entiad     Descrição CFOP: Dutra entiad     Descrição CFOP: Dutra entiad                                                                                                    | Livro Fiscal - Dados dos Impostos ento Dados do Cliente/Fonecedor Códgo/filom Raz Social 50 - FORKCEDOR DEMONSTRACAO LTDA CRPUCEPT 33.611.5000118-20 LERG ESERVICOS Novo TIM - Cht + F5 Excluir TIM - Cht + F2 e Cálculo Aliquota Imposto Dutras Retenção Diservação Classit Serviço Nº Processo Ind. Surp. Não Retido 3.000.0 3.0000 90.00 0.00 10000003 33333333520201813245 *** 123 90.0 da de mercadoria ou prestação de serviço não espe/                                                                                                    | × •      |
| Dados do Docum     Número/Sequência 41867 / 41867     Serie/Subsérie F     Data Emissão/Saide-Entrado 05/06/2018 05/06/2     CFO2 P49 - Outra entrado     Descrição Imposto     CFO2 P1 Item Base de     Subst. ICMS     Per LINSS     Descrição CFO2: Outra entrac     Descrição CFO2: Outra entrac     Descrição CFO2: Outra entrac     Descrição CFO2: Outra entrac     Descrição CFO2: Outra entrac     Total NE     3000.00                                                                                                    | Livro Fiscal - Dados dos Impostos  ento Dados do Cliente/Foncecdor Código/hore Raz: Social 50 - FORKEEDOR DEMONSTRACAO LIDA COPUCEP 33.611.5000/118-20 LERG de mercadoria ou prestação de serviço não espe/  e Cálculo Alíquada Imposto Dutras Retenção Deservação Cálculo Alíquada Imposto Dutras Retenção Deservação Cálculo 3.000,0 90,00 0,00 0,00 10000003 33333333520201613245 ··· 123 90,  de de mercadoria ou prestação de serviço não espe/  e Cálculo - F.3 Excluir Todos os Items - Shit + F.7 Próxem Tributo - F.3 Excluir Todos os Items - Shit + F.7                                                                                                    | •        |
| Constant Constant Consta                                                                                                    | Livro Fiscal - Dados dos Impostos  ento Dados do Cliente/Foncecdor  Código/hom Raz, Social 50 - FORNECEDOR DEMONSTRACAO LIDA COMPUCEP 33.611 5000/18-20 LERG ta ensertadoria ou prestação de serviço não espe/  e Cálculo Alíquota Imposto Dutras Retenção Observação Calseit, Serviço NP Processo Ind. Susp. Não Retido 3.000.00 3.0000 90.00 0.00 0.00 10000003.33333333520201813245 ···· 123 90.0  de de mercadoria ou prestação de serviço não espe/  e Cálculo Ind. Susp. Não Retido Deservação Calseit, Serviço Não PERCEDOR DEMONSTRACAO LIDA COMPUTER SUBJECTION - F2 Excluir TIM - Dri + F2  de de mercadoria ou prestação de serviço não espe/  E SERVIÇOS  E Serviço Não Retido Deservação Deservação Dese | •        |
| Conservação     Conservação     Conserva                                                                                                    | Livro Fiscal - Dados dos Impostos  ento Dados do Cliente/Fornecedor Códgo/new Rzz Social 50 - FORKCEDOR DRINOSTRACAO LIDA CNPUICPF 33.611.5000118-20 LERG a de mercadoria ou prestação de serviço não espe/  e Cálculo Alíquota Imposto Dutras Retenção Dtservação Cúsard. Serviço Nº Processo Ind. Surp. Não Retido 3.000.0 3.0000 90.00 0.00 0.00 10000003 33333333520201613245 *** 123 900  de de mercadoria ou prestação de serviço não espe/  Prósimo Tributo - F3 Excluir Todo so Ilena - Shift + F7 Excluir Item : F5 Excluir Item : F7 Excluir Item : F7 Excluir | •        |
| Dados do Docum     Número/Sequência 41867 / 41867     Serie/Subsérie F     Data Emissão/Saide-Entrado 05/06/2018 05/06/2     CFOP Parte                                                                                                    | Livro Fiscal - Dados dos Impostos ento Dados do Cliente/Foncecdor Código/lione Raz: Social 50 - FORMECEDOR DEMONSTRACAO LIDA CUPUCPF 33.611.5000/118-20 LERG de mercadoria ou prestação de serviço não espe/  e Cálculo Alíguada Imposto Dutras Retenção Deservação 100000003 33333333520201813245 ··· 123 90/  de de mercadoria ou prestação de serviço não espe/  e Securi Todos os Items - Shit + F7 Tributo Anterior - F3 Esculai Tiems do Imposto - Chl + F7 Esculai Tiems do Imposto - Chl + F7 Salvar - F8 Cancelar - F6                                                                                                    | •        |
| Olados do Docum           Número/Sequência 41867 / 41867           Série/Subsérie F           Data Emissão/Saida-Entrado 0506/2018 0506/2           CFOP 1949 - Outra antial           Descrição Imposto           IPI           Serviço           Subst. ILMS           Pate Emissão/Saida-Entrado 0506/2018 0506/2           CFOP 1949 - Outra antial           Pate Emissão/Saida-Entrado 0506/2018 0506/2           CFOP 1949 - Outra antial           Subst. ILMS           Pate Emissão/Saida-Entrado 0506/2018 0506/2           Colinis Compensação           Descrição CFOP: Outra entrado           Descrição GFOP: Outra entrado           Descrição GFOP: Outra entrado           Descrição do Serviço:           Fechamento de Valores           Total NF         3 000.00           Subotal         3 000.00           Diferença         0.00           ICMS         0.00                                                                                                    | Livro Fiscal - Dados dos Impostos         Dados do Cliente/Fonecedor           ento         Código/hore Raz: Social 50 - FORNECEDOR DEMONSTRACAO LITDA<br>CUPP/CFP 33.611.5000/10-20<br>LERG         CúPP/CFP 33.611.5000/10-20<br>LERG           64 mercadoria ou prestação de serviço não espe/         Novo TIM - Cht + F5<br>Eschar TIM - Cht + F2         Novo TIM - Cht + F2           6 Cácudo         Alfganda         Imposto         Outras         Retenção           3.000.00         30.000         90.00         0.00         10000003 33333333520201813245 ···· 123         90.0           de de mercadoria ou prestação de serviço não espe/         Eschair Todos os Itens - Shift + F7         Tibudo Anterior - F4         Exchair Todos os Itens - Shift + F7         90.1           Prósimo Tribudo - F3         Exchair Todos os Itens - Shift + F7         Exchair Todos os Itens - Shift + F7         90.0           Yoro Iten- F5         Exchair Todos os Itens - Shift + F7         Exchair Todos os Itens - Shift + F7         90.0           Yoro Iten- F5         Exchair Todos os Itens - Shift + F7         Exchair Todos os Itens - F6         20.0            Subar - F8         Canceler - F6         20.0         20.0         20.0         20.0                                                                                                    | ×        |

O percentual que deve ser informado no campo 'Alíquota' da faixa 'Ret. INSS Adicional' pode ser 2, 3 ou 4%, nos casos onde o serviço prestado por segurado, seja de atividade que permita concessão de aposentadoria especial, deve-se considerar a seguinte regra:

- Alíquota de 2% - Permite concessão de aposentadoria especial após 25 anos de contribuição.

- Alíquota de 3% - Permite concessão de aposentadoria especial após 20 anos de contribuição.

- Alíquota de 4% - Permite concessão de aposentadoria especial após 15 anos de contribuição.

1. -2020 - Retenção Contribuição Previdenciária - Serviços Prestados:

O evento R-2020 é gerado através dos lançamentos de Notas Fiscais de Saída de Serviço, que possuem valor informado na faixa 'Ret. INSS' e quando for o caso com valor também na faixa 'Ret. INSS Adicional'.

 $\odot$ - - -Livro Fiscal - Capa 1 EMPRESA DEMONSTRACAO LTDA Estabelecimento ☑ <u>D</u>igita Produto/Serviço Entrada/Saída Saída Importar Documento Eletrônico - F3 Importar DFe (Portal) 41838 Nº Original do Documento 41838 Número do Documento Tipo de Emissão Terceiros 50 FORNECEDOR DEMONSTRACAO LTDA Cliente/Fornecedor Endereço Cliente/Fornecedor FRANCISCO BELTRAO / PR Inscrição Estadual 3160283814 NOTA FISCAL DE PRESTACAO DE SI Número Final Sequência 41838 Série/Subsérie 56 NOTA FISCAL DE PRESTACAO Espécie Documento NFSE NOTA FISCAL DE PRESTACAO DE SERVI Modelo do Documento Natureza Frete Contratado Data Entrada/Saída Situação Normal Documento Extemporâneo Chave eletrônica da NF 464564564564654 CFOP 5949 Outra saída de mercadoria ou prestação de serviço não especi Data de Emissão 20/06/2018 Data de Movimento Tipo de Frete Sem frete Tipo Quanto ao Valor Nota Normal Valor Total dos Produtos 0.00 Valor Despesas Acessórias 0.00 0.00 Valor do Seguro 0.00 Valor do Frete 5.000,00 Valor de Abatimento 0.00 Valor Desconto 0.00 Valor Total da Nota Valor da Entrada Tipo de Fatura A Vista -CPF/CNPJ do Cons. Final Nome do Cons. Final Tipo de Documento Nota de Serviço <u>R</u>edução Financeiro 🗹 Operação co 6 VENDA DE SERVIÇOS TIM Observação Dados da Nota Dados do Serviço <u>A</u>vançar >> - F8 Visualizar Inf. do Lançamento ⊻incular Documentos Fiscais Outros Acessos Clique aqui para abrir -📔 Eechar 🤶 Ajuda Quando estiverem devidamente habilitadas as faixas 'Ret. INSS' e 'Ret. INSS Adicional' no TIM, estas faixas estarão disponíveis na tela de lançamento do

Os lançamentos são realizados através da opção: Fiscal - Movimento=>Lançamento do Livro Fiscal.

item.

 $\odot$ Livro Fiscal - Dados dos Produtos/Serviços (Lançamentos) 1 - Produto 2- Inf. Complementar SERVICO DE HEGENIZACAO DE 61 476 GAIOLAS Produto/Servico 17 Dados Combustível Unidade (Comercial) Unidade Tributável Unidade (Tributável) UND VENDA DE SERVIÇOS TIM 6 1,000000 Quantidade (Comercial) Valor Total Frete Quantidade (Tributável) 1,000000 Valor Unitário Bruto 5 000 000000 Valor Despesas Acessórias Valor Unitário (Tributável) 5.000,000000 0,00 0,0000 (%) Desconto (\$) Desconto Valor Unit, Lío, (Tributável) 5.000,000000 5.000.000000 Valor Unitário Líquido Valor Total Líquido 5.000.00 Valor Total (Tributável) 5.000,00 [Enter na CST atribui s Descrição Imposto 5949 Outra saída de mercadoria ou prestação de serviço não CFOP Item CEOP Bet INSS Tipo de movimentação Ret. INSS Adicional CST Pis Compensação Mod. Base Cálculo Cofins Compensação Ret.IRRF Forma de Tributação por  $\checkmark$ Ret.Cont.Social Base Cálculo Bruta Isentas 0.00 Ret.Cofins Complemento Pauta Outras 5.000,00 Ret.Pis % Redução de Base Diferidas Ret.ISS Base Cálculo Líquida 0.00 Base ICMS ST\_OP 0,0000 Alíquota (em %) Valor ICMS ST. OP Imposto 0.00 Valor Abatimento Natureza conforme CST Natureza da Receita Tipo da Receita Natureza Cálculo PIS/Cofins -Observação Visualizar Inf. do Lançamento << Tributo Anterior Próximo Tributo >> Limpar Tributo < Item Anterior · F3 Próximo Item > · F4 Novo Item · F5 Remover Item · F7 🖌 Concluir · F8 🗶 Cancelar

Abaixo segue um detalhamento das possíveis situações quanto ao lançamento de uma nota de saída de serviço com Retenção de INSS / Retenção de INSS Adicional:

Apenas Retenção de INSS:

Quando a nota de saída de serviço possuir somente informação de Retenção de INSS, deverá ter informação de valores nos campos: 'Base de Cálculo', 'Alíquota', 'Imposto' e também no campo 'Classif. Serviço' somente da faixa 'Ret. INSS'.

A informação do campo 'Classif. Serviço' é obrigatória para a EFD-Reinf, pois é um campo obrigatório na geração do XML do evento R-2020.

| •                                                                                                    | Livro Fiscal - Dados dos Imp                                                                   | ostos                                                                                             |                       |
|----------------------------------------------------------------------------------------------------|------------------------------------------------------------------------------------------------|---------------------------------------------------------------------------------------------------|-----------------------|
| Dados do Docum                                                                                                    | ento                                                                                           | Dados do Cliente/Form                                                                             | ecedor 🔺              |
| Número/Sequência 41838 / 41838<br>Série/Subsérie F<br>Data Emissão/Saida-Entrada 20/06/2016 20/06/2<br>CEDP 5949 - Obres seida                                                                     | 018<br>a marcidoria ou prastacilo da sarrico nilo amari                                        | Código/Nome Raz. Social 50 - FORNECEDOR D<br>CNPJ/CPF 33.611.500/0118-20<br>LE/RG                 | DEMONSTRACAO LIDA     |
| Descrição Imposto 6 VENDA DE S<br>Serviço<br>ReLINSS                                                                                                    | ERVIÇOS                                                                                        | Novo TIM - Ctrl + F5<br>Excluir TIM - Ctrl + F2                                                   |                       |
| Ret. INSS Adicional         CFDP Item         Base de C           Pis Compensação         Croins         CFDP Item         Base de C           Cofins Compensação         I         5349         1 | Siculo Alíquota Imposto Outras Retenção (<br>0.000,00 11,0000 550,00 0,00 0,00                 | 3bservação Classif. Serviço Nº Processo<br>100000003                                              | Ind. Susp. Não Relido |
| Ret ISS                                                                                                    |                                                                                                |                                                                                                   |                       |
| Descrição CFOP: /                                                                                                    |                                                                                                |                                                                                                   | <b>v</b>              |
|                                                                                                    | Próximo Tributo - F3 Excluir<br>Tributo Anterior - F4 Excluir<br>Novo Item - F5<br>Salvar - F8 | Todos os Itens - Shift + F7<br>Itens do Imposto - Ctrl + F7<br>Excluii Item - F7<br>Cancelar - F5 |                       |
| Outros Acessos Clique aqui para abrir                                                                                                    | << yorkar para a magina inicial 2um                                                            | anzar impostos dos itens                                                                          | 📔 Eechar 🤶 Ajuda      |

O percentual que deve ser informado no campo 'Alíquota' da faixa 'Ret. INSS' pode ser 3,5% ou 11%, dependendo se a empresa está ou não enquadrada na desoneração da folha de pagamento.

Se a empresa está enquadrada na desoneração da folha de pagamento deve informar alíquota de 3,5%, caso não esteja enquadrada, deve informar alíquota de 11%.

• Retenção de INSS com informação de Suspensão (Não retido):

Quando a empresa possuir Processo Administrativo/Judicial que permite a não retenção do valor do INSS, é necessário informar este processo no campo 'Nº Processo'.

O campo 'Indicativo da Suspensão' deve ser utilizado se, num mesmo processo, houver mais de uma matéria tributária objeto de contestação e as decisões forem diferentes para cada uma.

Quando houver mais de uma matéria tributária, no cadastro do processo, o campo 'Ind. Susp.' deve ser informado, caso o processo não tenha Indicativo de Suspensão não há necessidade de informar.

Com relação ao campo 'Não retido', este campo não é editado pelo usuário, sendo que por padrão é atribuído a este campo o mesmo valor que consta no campo 'Imposto', pois como prevê o manual da EFD-Reinf, o valor de suspensão (valor não retido) deve ser exatamente igual ao valor que foi informado como imposto retido.

| $\odot$                                       | Livro Fiscal - Dados dos Impostos                                                                 |                 |
|-----------------------------------------------|---------------------------------------------------------------------------------------------------|-----------------|
| Dados do Docum                                | nento Dados do Cliente/Fornecedor                                                                 | <u> </u>        |
| Número/Sequência 41838 / 41838                | Código/Nome Raz. Social 50 - FORNECEDOR DEMONSTRACAO LTDA                                         |                 |
| Série/Subsérie F                              | CNPJ/CPF 33.611.500/0118-20                                                                       |                 |
| Data Emissão/Saida-Entrada 20/06/2018 20/06/2 | IE/RG                                                                                             |                 |
| CFOP 5949 - Outra saida                       | de mercadona ou prestação de serviço não especi                                                   | <u> </u>        |
| Descrição Imposto                             | SERVIÇOS Novo TIM - Ctil + F5                                                                     |                 |
| Serviço                                       | Evolvir TIM - Ord + E2                                                                            |                 |
| P Het INSS                                    |                                                                                                   |                 |
| Rec. INSS Adicional CFOP Item Base de C       | Cálculo Alíquota Imposto Outras Retenção Observação Classif. Serviço Nº Processo Ind. Susp. Não R | etido ^         |
| Fis Compensação I 5949                        | 5.000.00 11.0000 550.00 0.00 0.00 10000003 5555555520181121212 41857                              | 550,00          |
| Bet IBBE                                      |                                                                                                   |                 |
| Ret.Cont.Social                               |                                                                                                   |                 |
| Ret.Cofins                                    |                                                                                                   |                 |
| Ret.Pis                                       |                                                                                                   |                 |
| Ret.ISS                                       |                                                                                                   |                 |
|                                               |                                                                                                   |                 |
|                                               |                                                                                                   |                 |
|                                               |                                                                                                   |                 |
|                                               |                                                                                                   |                 |
|                                               |                                                                                                   |                 |
|                                               |                                                                                                   | ~               |
| Descrição CEOP: /                             |                                                                                                   |                 |
| <ul> <li>Descrição do Serviço:</li> </ul>     |                                                                                                   |                 |
| Fechamento de Valores                         | Próximo Tributo - F3 Excluir Todos os Itens - Shift + F7                                          |                 |
| Total NF 5.000,00                             | Tributo Anterior - F4 Excluir Itens do Imposto - Ctrl + F7                                        |                 |
| Subtotal 5.000,00                             | Novo Item - F5 Excluir Item - F7                                                                  |                 |
| Diferença 0,00                                | Salvar - F8 Cancelar - F6                                                                         |                 |
| ICMS 0,00                                     | << Voltar para a Página Inicial Sumarizar Impostos dos Itens                                      |                 |
| Outros Acessos Clicana aqui para abrir        |                                                                                                   | Fechar ? Aiuda  |
| Cinque aqui paia abili                        |                                                                                                   | Foruma & vilaga |

O percentual que deve ser informado no campo 'Alíquota' da faixa 'Ret. INSS' pode ser 3,5% ou 11%, dependendo se a empresa está ou não enquadrada na desoneração da folha de pagamento.

Se a empresa está enquadrada na desoneração da folha de pagamento deve informar alíquota de 3,5%, caso não esteja enquadrada, deve informar alíquota de 11%.

<u>Retenção de INSS e Retenção de INSS Adicional:</u>

Quando a nota de saída de serviço possuir informação de Retenção de INSS e Retenção de INSS Adicional, deverá ter informação de valores nos campos: 'Base de Cálculo', 'Alíquota', 'Imposto' e também no campo 'Classif. Serviço' nas faixas 'Ret. INSS' e 'Ret. INSS Adicional'. A informação do campo 'Classif. Serviço' é obrigatória para a EFD-Reinf, pois é um campo obrigatório na geração do XML do evento R-2020. Quando a nota possuir informação nas duas faixas 'Ret. INSS' e 'Ret. INSS' e 'Ret. INSS' e 'Ret. Serviço' deve ser igual nas duas faixas, não pode ser diferente, pois a EFD-Reinf não aceita que seja diferente.

| •                                                                                                    |                                                                                                    |                                                                                                    | Livro Fiscal                                                                                                    | - Dados dos                                                                                | Impostos                                                                                                    |                                                                                                    |                                                                                                    |                                                    |                    |                           |
|----------------------------------------------------------------------------------------------------|----------------------------------------------------------------------------------------------------|----------------------------------------------------------------------------------------------------|----------------------------------------------------------------------------------------------------|--------------------------------------------------------------------------------------------|----------------------------------------------------------------------------------------------------|----------------------------------------------------------------------------------------------------|----------------------------------------------------------------------------------------------------|----------------------------------------------------|--------------------|---------------------------|
| Núr                                                                                                    | Dados<br>tero/Sequência 41838                                                                                                    | do Documento                                                                                                    |                                                                                                    |                                                                                            | Có                                                                                                    | dioo/Nome Raz. Soci                                                                                                    | I 50 - FORNECED                                                                                                    | OR DEMONSTRACAO I                                  | TDA                | <u> </u>                  |
|                                                                                                    | Série/Subsérie F                                                                                                    |                                                                                                    |                                                                                                    |                                                                                            |                                                                                                    | CNPJ/CP                                                                                                    | 33.611.500/011                                                                                                    | 8-20                                               |                    |                           |
| Data Emissão                                                                                                    | /Saida-Entrada 20/06/                                                                                                    | 2018 20/06/2018                                                                                                    |                                                                                                    |                                                                                            |                                                                                                    | LE/R                                                                                                    | 3                                                                                                    |                                                    |                    |                           |
|                                                                                                    | CFOP 5949                                                                                                    | <ul> <li>Outra saida de merc</li> </ul>                                                                                 | adoria ou prestação de ser                                                                                                    | viço não especi                                                                            |                                                                                                    | ·                                                                                                    |                                                                                                    |                                                    |                    | ~                         |
| Descrição Imposto                                                                                                    |                                                                                                    | VENDA DE SERVIÇ                                                                                                    | ,05                                                                                                    |                                                                                            |                                                                                                    | Novo TIM - Ctrl +                                                                                                    | -5                                                                                                    |                                                    |                    |                           |
| Bet INSS                                                                                                    |                                                                                                    |                                                                                                    |                                                                                                    |                                                                                            |                                                                                                    | Excluir TIM - Ctrl +                                                                                                    | F2                                                                                                    |                                                    |                    |                           |
| Ret. INSS Adicional                                                                                                    | CFOP Item                                                                                                    | Base de Cálculo                                                                                                    | Alíguota Imposto D                                                                                                    | Jutras Reten                                                                               | cão Observação                                                                                                    | Classif, Servico                                                                                                    | Processo                                                                                                    | Ind. Susp.                                         | Não Retido         | ^                         |
| Pis Compensação                                                                                                    | ▶ 5949                                                                                                    | 5.000,0                                                                                                    | 0 11,0000 550,00                                                                                                    | 0,00                                                                                       | 0,00                                                                                                    | 10000003                                                                                                    |                                                                                                    |                                                    |                    |                           |
| Cotins Compensação                                                                                                    | -                                                                                                    |                                                                                                    |                                                                                                    |                                                                                            |                                                                                                    |                                                                                                    |                                                                                                    |                                                    |                    | _                         |
| Ret.Cont.Social                                                                                                    |                                                                                                    |                                                                                                    |                                                                                                    |                                                                                            |                                                                                                    |                                                                                                    |                                                                                                    |                                                    |                    |                           |
| Ret.Cofins                                                                                                    |                                                                                                    |                                                                                                    |                                                                                                    |                                                                                            |                                                                                                    |                                                                                                    |                                                                                                    |                                                    |                    |                           |
| Ret.Pis                                                                                                    |                                                                                                    |                                                                                                    |                                                                                                    |                                                                                            |                                                                                                    |                                                                                                    |                                                                                                    |                                                    |                    |                           |
| Ret.ISS                                                                                                    |                                                                                                    |                                                                                                    |                                                                                                    |                                                                                            |                                                                                                    |                                                                                                    |                                                                                                    |                                                    |                    |                           |
|                                                                                                    |                                                                                                    |                                                                                                    |                                                                                                    |                                                                                            |                                                                                                    |                                                                                                    |                                                                                                    |                                                    |                    |                           |
|                                                                                                    |                                                                                                    |                                                                                                    |                                                                                                    |                                                                                            |                                                                                                    |                                                                                                    |                                                                                                    |                                                    |                    |                           |
|                                                                                                    |                                                                                                    |                                                                                                    |                                                                                                    |                                                                                            |                                                                                                    |                                                                                                    |                                                                                                    |                                                    |                    |                           |
|                                                                                                    |                                                                                                    |                                                                                                    |                                                                                                    |                                                                                            |                                                                                                    |                                                                                                    |                                                                                                    |                                                    |                    |                           |
|                                                                                                    |                                                                                                    |                                                                                                    |                                                                                                    |                                                                                            |                                                                                                    |                                                                                                    |                                                                                                    |                                                    |                    | ~                         |
|                                                                                                    | Descrição CFOP:                                                                                                    | 1                                                                                                    |                                                                                                    |                                                                                            |                                                                                                    |                                                                                                    |                                                                                                    |                                                    |                    |                           |
|                                                                                                    | <ul> <li>Descrição do Ser</li> </ul>                                                                                                    | rviço:                                                                                                    |                                                                                                    |                                                                                            |                                                                                                    |                                                                                                    |                                                                                                    |                                                    |                    |                           |
| Fechame                                                                                                    | nto de Valores                                                                                                    |                                                                                                    | Próximo Tributo -                                                                                                    | F3                                                                                         | Excluir Todos os Ite                                                                                                    | ns - Shift + F7                                                                                                    |                                                                                                    |                                                    |                    |                           |
| Total NF                                                                                                    | 5.000,00                                                                                                    |                                                                                                    | Tributo Anterior -                                                                                                    | F4                                                                                         | Excluir Itens do Imp                                                                                                    | osto - Ctrl + F7                                                                                                    |                                                                                                    |                                                    |                    |                           |
| Subtotal                                                                                                    | 5.000,00                                                                                                    |                                                                                                    | Novo Item · F5                                                                                                    |                                                                                            | Excluir Item                                                                                                    | 1 - F7                                                                                                    |                                                                                                    |                                                    |                    |                           |
| Diferença                                                                                                    | 0,00                                                                                                    |                                                                                                    | Salvar - F8                                                                                                    |                                                                                            | Cancelar                                                                                                    | - F6                                                                                                    |                                                                                                    |                                                    |                    |                           |
| ICMS                                                                                                    | 0,00                                                                                                    |                                                                                                    | << ⊻oltar para a Págin                                                                                                    | a Inicial                                                                                  | Sumarizar Impost                                                                                                    | os dos Itens                                                                                                    |                                                                                                    |                                                    |                    |                           |
| Outros Acessos Cli                                                                                                    | que aqui para abrir                                                                                                    | -                                                                                                    |                                                                                                    |                                                                                            |                                                                                                    |                                                                                                    |                                                                                                    |                                                    | 🖡 Fechar           | 2 Aiuda                   |
|                                                                                                    |                                                                                                    |                                                                                                    |                                                                                                    |                                                                                            |                                                                                                    |                                                                                                    |                                                                                                    |                                                    |                    | <ul> <li>Magaz</li> </ul> |
| •                                                                                                    |                                                                                                    |                                                                                                    |                                                                                                    |                                                                                            |                                                                                                    | _                                                                                                    |                                                                                                    |                                                    |                    |                           |
| •                                                                                                    |                                                                                                    |                                                                                                    | Livro Fiscal                                                                                                    | - Dados dos                                                                                | Impostos                                                                                                    |                                                                                                    |                                                                                                    |                                                    |                    |                           |
| •                                                                                                    | Dados                                                                                                    | do Documento                                                                                                    | Livro Fiscal                                                                                                    | - Dados dos                                                                                | Impostos                                                                                                    | Dad                                                                                                    | os do Cliente/F                                                                                                    | omecedor                                           |                    |                           |
| O<br>Nún                                                                                                    | Dados<br>tero/Sequência 41838<br>Sárie/Subsárie F                                                                                                    | do Documento<br>7/41838                                                                                                 | Livro Fiscal                                                                                                    | - Dados dos                                                                                | Impostos<br>Cód                                                                                                    | Dadi<br>digo/Nome Raz. Socia                                                                                                    | os do Cliente/F                                                                                                    | ornecedor<br>DR DEMONSTRACAO I                     | TDA                |                           |
| •<br>Nún<br>Data Emissão                                                                                                    | Dados<br>hero/Sequência 41838<br>Sêrie/Subsérie F<br>/Saída-Entrada 20/06/                                                                                                    | do Documento<br>1/41838<br>2018 20/06/2018                                                                              | Livro Fiscal                                                                                                    | - Dados dos                                                                                | Impostos<br>Cód                                                                                                    | Dadi<br>digo/Nome Raz. Socia<br>CNPJ/CPI<br>LE/RC                                                                                                    | os do Cliente/F<br>150 - FORNECED<br>5 33.611.500/0118                                                                                              | ornecedor<br>DR DEMONSTRACAO U<br>3-20             | TDA                |                           |
| • Nún<br>Data Emissão                                                                                                    | Dados<br>hero/Sequência 41838<br>Série/Subsérie F<br>/Saída-Entrada 20/06/<br>CFOP 5949 -                                                                                                    | do Documento<br>1/ 41838<br>2018 20/06/2018<br>• Outra saida de merc                                                    | Livro Fiscal<br>adoria os prestação de serv                                                                                                    | - Dados dos                                                                                | Impostos<br>Cór                                                                                                    | Dadi<br>digo/Nome Raz. Socia<br>CNPJ/CP<br>LE/RC                                                                                                    | os do Cliente/F<br>150 - FORNECED<br>533.611.500/0118                                                                                               | omecedor<br>DR DEMONSTRACAO L<br>5-20              | TDA                |                           |
| Núr     Data Emissão     Descrição Imposto                                                                                                    | Dados<br>hero/Sequência 41838<br>Série/Subsérie F<br>/Saida-Entrada 20/06/<br>CFOP 5949 -                                                                                                    | do Documento<br>// 41838<br>2018 20/06/2018<br>. Outra saida de merc<br>VENDA DE SERVIQ                                 | Livro Fiscal<br>adoria os prestação de serv<br>105                                                                                                    | - Dados dos<br>viço não especi                                                             | Impostos<br>Có                                                                                                    | Dad<br>digo/Nome Raz. Socia<br>CNPJ/CP<br>LE/R(<br>Novo TIM - Ctrl + I                                                                                                    | os do Cliente/F<br>150 - FORNECED<br>53.611.500/0118                                                                                                | ornecedor<br>DR DEMONSTRACAO I<br>5-20             | TDA                |                           |
| Deta Emissão     Descrição Imposto     Serviço     Dev Núc                                                                                                    | Dados<br>tero/Sequéncia 41838<br>Série/Subsérie F<br>//Saida-Entrada 20/06/<br>CEOP 5949 -                                                                                                    | do Documento<br>1/ 41838<br>2018 20/06/2018<br>- Outra saida de merc<br>VENDA DE SERVIÇ                                 | Livro Fiscal<br>adoria os prestação de serv<br>105                                                                                                    | - Dados dos<br>viço não especi                                                             | Impostos<br>có                                                                                                    | Dad<br>digo/Nome Raz. Socia<br>CNPJ/CP<br>LE/RC<br>Novo TIM - Ctrl + I<br>Excluir TIM - Ctrl +                                                                                                    | os do Cliente/F<br>150 - FORNECED<br>33.611.500/0118<br>5<br>5<br>F2                                                                                | omecedor<br>DR DEMONSTRACAO I<br>I-20              | TDA                |                           |
| Nún     Data Emissão     Descrição Imposto     Serviço     Ret.INSS     Adocnal                                                                                                    | Dados<br>tero/Sequência 41838<br>Série/Subsérie F<br>/Saída-Entrada 20/06/<br>CFOP 5949 -                                                                                                    | do Documento<br>/ 41838<br>2018 20/06/2018<br>- Ostra saida de merc<br>VENDA DE SERVIC                                  | Livro Fiscal<br>adoria os prestação de ser<br>105                                                                                                    | - Dados dos<br>viço não especi                                                             | Impostos<br>Cór                                                                                                    | Dad<br>digo/Nome Raz. Socia<br>CNPJ/CP<br>LE/RC<br>Novo TIM - Ctrl + I<br>Excluir TIM - Ctrl +                                                                                                    | os do Cliente/F<br>150 - FORNECEDO<br>33.611.500/0118<br>3<br>5<br>5<br>2<br>8 Decesso                                                              | ornecedor<br>DR DEMONSTRACAO I<br>5-20             | TDA                |                           |
| Nún     Data Emissão     Descrição Imposto     Serviço     Ret INSS     Addicata     Pis Compensação                                                                                                    | Dados<br>hero/Sequência 41838<br>Série/Subsérie F<br>//Saida-Entrada 2006/<br>CFOP 5949 -                                                                                                    | do Documento<br>/ 41838<br>2018 20/06/2018<br>· Outra saida de merci<br>VENDA DE SERVIQ<br>Base de Cálculo<br>5.000.0   | Livro Fiscal<br>adoria os prestação de ser<br>OS<br>Alíquota Imposto Q<br>0 4.0000 200.00                                                                                                    | - Dados dos<br>viço não especi<br>lutras Reteny<br>0.00                                    | Impostos<br>Cór<br>căo Observação<br>0.00                                                                                                    | Dad<br>digo/Nome Raz. Socie<br>CNPJrCP<br>LERR<br>Novo TIM - Ctrl + I<br>Excluir TIM - Ctrl +<br>Classif. Serviço N<br>100000003                                                                                                    | 5 do Cliente/F<br>150 - FORNECED<br>33.811.500/0118<br>5<br>5<br>F2<br>* Processo                                                                   | omecedor<br>DR DEMONSTRACAO (<br>-20               | TDA                |                           |
| Nún     Descrição Imposto     Serviço     Ret INSS     Ret INSS     Ret INSS     Cofins Compensação     Cofins Compensação                                                                                                    | Dados<br>hero/Sequência 41838<br>Série/Subsérie F<br>//Saida-Entrada 2006/<br>CFOP 5949 -<br>CFOP 1tem<br>I 5949                                                                                                    | do Documento<br>1/ 41838<br>2018 20106/2018<br>• Outra saida de merco<br>VENDA DE SERVIQ<br>Base de Cálculo<br>5.000,0  | Livro Fiscal<br>adoria os prestação de ser<br>IOS<br>Alíquota Imposto 0<br>0 4.0000 200,00                                                                                                    | - Dados dos<br>viço não especi<br>lutras Reteny<br>0.00                                    | Impostos<br>Cór<br>cão Observação<br>0.00                                                                                                    | Dadi<br>digo/Nome Raz. Socie<br>CNPJICP<br>LE/RC<br>Novo TIM - Ctrl +<br>Excluir TIM - Ctrl +<br>Classif. Serviço N<br>100000003                                                                                                    | 5 do Cliente/F<br>150 - FORNECED<br>33.611.500/0118<br>5<br>5<br>F2<br>* Processo                                                                   | omecedor<br>DR DEMONSTRACAO I<br>1-20              | TDA<br>Não Retido  |                           |
| Nún     Descrição Imposto     Serviço     ReLINSS     ReLINSS Addonal     Pio Compensação     Cofins Compensação     ReLIRRF     Des Compensação     ReLIRRF     Des Conjul                                                                                                    | Dados           hero/Sequência 41838           Série/Subsérie F           VSaida-Entrada 2006           CFOP 549 -           CFOP 149           CFOP 149           CFOP 149                                                                                                    | do Documento<br>/ 41858<br>2018 20/06/2018<br>Ostra saída de merc<br>VENDA DE SERVIQ<br>Base de Cálculo<br>5.000.0      | Livro Fiscal<br>adoria os prestação de servitos<br>OS<br>Alíquota Imposto D<br>0 4.0000 200.00                                                                                                  | - Dados dos<br>viço não especi<br>lutras Retenp<br>0.00                                    | Impostos<br>Cór<br>cão Observação<br>0.00                                                                                                    | Dadi<br>digo/Nome Raz. Soci<br>CNPJ/CP<br>LERC<br>Novo TIM - Cht + I<br>Excluir TIM - Cht +<br>Classif. Serviço  <br>100000003                                                                                                    | 5<br>5<br>5<br>5<br>5<br>5<br>5<br>7<br>8<br>Processo                                                                                               | ornecedor<br>DR DEMONSTRACAO I<br>1-20             | TDA Não Relido     |                           |
| Núr     Descrição Imposto     Serviço     Ret.INSS     Ret.INSS Addonad     Pis Compensação     Cofins Compensação     Ret.IRRF     Ret.Cont.Social     Ret.Conts                                                                                                    | Dados           hero/Sequência 41538           Série/Subsérie F           VSaida-Entrada 2006           CFOP 549 -           CFOP Item           I           5949                                                                                                    | do Documento<br>//41838<br>2018 20/06/2018<br>Outra asida de merc<br>VENDA DE SERVIO<br>Base de Cálculo<br>5.000.0      | Livro Fiscal<br>adoria os prestação de ser<br>105<br>Alíquota Imposto Q<br>0 4,0000 200,00                                                                                                    | - Dados dos<br>viço não especi<br>lutras Reten;<br>0.00                                    | Impostos<br>Cér<br>ção Deservação<br>0.00                                                                                                    | Dad<br>digo/Nome Raz. Socia<br>CNPJICP<br>LE/RC<br>Novo TIM - Ctrl +<br>Exoluit TIM - Ctrl +<br>Classif. Serviço N<br>100000003                                                                                                    | 5 do Cliente/F<br>150 - FORNECED<br>5 33.611.500/0118<br>5<br>5<br>F2<br>8 Processo                                                                 | omecedor<br>DR DEMONSTRACAO I<br>-20<br>Ind. Susp. | TDA                |                           |
| Nún     Descrição Imposto     Serviço     Ret.INSS     Proc. INSS Addonal     Pro Compensação     Cofins Compensação     Cofins Compensação     Ret.IRRF     Ret.Cont.Social     Ret.Cont.Social     Ret.Cofins     Ret.Pris                                                                                                    | Dados<br>hero/Sequéncia 41538<br>Série/Subsérie F<br>VSaida-Entrada 20060<br>CCOD 5949<br>CCOD 5949                                                                                                    | do Documento<br>1/41838<br>2018 20/06/2018<br>Ostra aida de merc<br>VeNDA DE SERVIQ<br>Base de Cálculo<br>5.000.0       | Livro Fiscal<br>adoria os prestação de ser<br>OS<br>Alfquota Imposto (0<br>0 4.0000 200,00                                                                                                    | - Dados dos<br>viço não especi<br>lutras Reteny<br>0,00                                    | Impostos<br>Cór<br>ção Observação<br>0,00                                                                                                    | Dad<br>digo/Nome Raz. Socic<br>CN2/ICN2/ICN2/ICN2/ICN2/ICN2/ICN2/ICN2/I                                                                                                    | 5 do Cliente/F<br>150 - FORNECED<br>33.611.500/0118<br>5<br>5<br>F2<br>8 Processo                                                                   | omecedor<br>DR DEMONSTRACAO I<br>1-20              | TDA Não Retido     |                           |
| Nún     Descrição Imposto     Serviço     Ret.INSS     Ret.INSS     Ret.INSS     Ret.Compensação     Cofine Compensação     Cofine Compensação     Ret.IRER     Ret.Cofine     Ret.Fis     Ret.SS                                                                                                    | Dados<br>tero/Sequéncia 41358<br>Série/Subsérie F<br>CEOP 5949 -<br>CEOP Item<br>I 5949 -                                                                                                    | do Documento<br>// 41838<br>2018 20/06/2018<br>- Ostra asida de merc<br>VENDA DE SERVIQ<br>Base de Cálculo<br>5 000,0   | Livro Fiscal<br>adoria os prestação de serr<br>OS<br>Alíquota Imposto 0<br>4.0000 200,00                                                                                                    | - Dados dos<br>vișo não especi<br>Jutras Retenț<br>0.00                                    | Impostos<br>Cór<br>căo Observação<br>0.00                                                                                                    | Dad<br>digo/Nome Raz. Soci<br>CNJICC<br>LERC<br>Novo TIM - Ctrl +<br>Excluir TIM - Ctrl +<br>Classif. Serviço N<br>100000003                                                                                                    | 5 do Cliente/F<br>150 - FORNECED<br>33.811.500/0118<br>5<br>5<br>72<br>8 Processo                                                                   | omecedor<br>DR DEMONSTRACAO I<br>-20<br>Ind. Susp. | TDA                |                           |
| Nún     Descrição Imposto     Serviço     PetriNSS     PetriNSS     PetriNSS Additional     Pis Compensação     Coline Compensação     RetLRRF     Ret.Colins     Ret.Colins     Ret.Pis     Ret.SS                                                                                                    | Dados<br>hero/Sequéncia 41335<br>Série/Subsérie F<br>Visidais-Entrada 2006/<br>CFOP 549 -<br>CFOP Nem<br>I 5949 -                                                                                                    | do Documento<br>//41838<br>2018 20/06/2018<br>· Outra asida de merco<br>VENDA DE SERVIQ<br>Base de Cálculo<br>5 000,0   | Livro Fiscal<br>adoria os prestação de ser<br>105<br>Alfquota Imposto 0<br>0 4.0000 200.00                                                                                                    | - Dados dos                                                                                | Impostos<br>Cór<br>cão Observação<br>0.00                                                                                                    | Dad<br>digofNome Raz. Soci<br>CNPJCC<br>LEIRC<br>Novo TIM - Ctrl +<br>Excluir TIM - Ctrl +<br>Classif. Servigo N<br>100000003                                                                                                    | 5 do Cliente/F<br>150 - FORNECED<br>33.611.500/0118<br>5<br>5<br>72<br>8 Processo                                                                   | omecedor<br>DR DEMONSTRACAO I<br>-20<br>Ind. Susp. | TDA                |                           |
| Nún     Descrição Imposto     Serviço     Ret INSS     Ret INSS     Ret INSS     Cofins Compensação     Cofins Compensação     Cofins Compensação     Ret Cofins     Ret Cofins     Ret Pis     Ret ISS                                                                                                    | Dados<br>hero/Sequéncia 41335<br>Série/Subsérie F<br>Visida-Entrata 2006/<br>CFOP 549 -                                                                                                    | do Documento<br>/ 41858<br>2018 2006/2018<br>Ostra saida de merc<br>VENDA DE SERVIC<br>Base de Célculo<br>5.000.0       | Livro Fiscal<br>adoria os prestação de ser<br>105<br>Alíquota Imposto 0<br>0 4.0000 200.00                                                                                                    | - Dados dos<br>viço não especi                                                             | Impostos<br>Cór<br>São Observação<br>0.00                                                                                                    | Dad<br>digo/Nome Raz. Socie<br>CNPJICP<br>LE/RC<br>Novo TIM - Ctrl + 1<br>Excluir TIM - Ctrl +<br>Classif. Serviço N<br>100000003                                                                                                    | 5 do Cliente/F<br>150 - FORKECED<br>33.611.500/0118<br>5<br>5<br>F2                                                                                 | omecedor<br>DR DEMONSTRACAO I<br>20<br>Ind. Susp.  | TDA Não Relido     |                           |
| Nún     Descrição Imposto     Serviço     Ret.INSS     Ret.INSS Addicanal     Pia Compensação     Cofin: Compensação     Cofin: Compensação     Ret.DRF     Ret.Cofins     Ret.Cofins     Ret.Pis     Ret.ISS                                                                                                    | Dados<br>hero/Sequência 41538<br>Série/Subsérie F<br>VSaida-Entrada 2006<br>CFOP 549 -                                                                                                    | do Documento<br>/ 41835<br>2018 2006/2018<br>Ostra asida de merc<br>VENDA DE SERVIO<br>Base de Cálculo<br>5.000.0       | Livro Fiscal<br>adoria os prestação de ser<br>105<br>Alíquota Imposto Q<br>0 4.0000 200.00                                                                                                    | - Dados dos<br>viço não especi<br>lutras Reteny<br>0.00                                    | Impostos<br>Cér<br>ção Dbservação<br>0.00                                                                                                    | Dad<br>digo/Nome Raz. Social<br>CNPJCP<br>LERC<br>Novo TIM - Ctrl +<br>Exolui TIM - Ctrl +<br>Classif, Serviço N<br>100000003                                                                                                    | 5 do Cliente/F<br>150 - FORNECEDI<br>33.611.500/0118<br>5<br>5<br>7<br>7<br>8 Processo                                                              | omecedor<br>DR DEMONSTRACAO I<br>20<br>Ind. Susp.  | TDA<br>Não Retido  |                           |
| Non     Descrição Imposto     Serviço     Ret.INSS     Pis Compensação     Cofins Compensação     Cofins Compensação     Ret.IRSF     Ret Cofins     Ret.Cofins     Ret.Pis     Ret.SS                                                                                                    | Dados           hero/Sequência 41538           Série/Subsérie F           v/Saida-Entrada 2006/<br>CFOP 5449           CFOP Item           I           5949                                                                                                    | do Documento<br>1/41838<br>2018 20/06/2018<br>Outra aida de merc<br>VENDA DE SERVIQ<br>Base de Cálculo<br>5.000.0       | Livro Fiscal<br>adoria os prestação de ser<br>105<br>Alfiquota Imposto (0<br>0 4.0000 200,00                                                                                                    | - Dados dos                                                                                | Impostos<br>Cór                                                                                                    | Dad<br>digo/Nome Raz. Socio<br>CNPICP<br>LERC<br>Novo TIM - Crtl +<br>Excluir TIM - Crtl +<br>Classif. Serviço<br>100000003                                                                                                    | 5 do Cliente/F<br>150 - FORNECED<br>33.611.500/0118<br>5<br>5<br>F2<br>8 Processo                                                                   | omecedor<br>DR DEMONSTRACAO I<br>1-20              | TDA Não Retido     |                           |
| Nún     Descrição Imposto     Serviço     Ret.INSS     Ret.INSS     Ret.INSS     Ret.INSS     Ret.INSS     Ret.INSS     Ret.INSS     Ret.INSS     Ret.INSS     Ret.INSS     Ret.INSS     Ret.INSS     Ret.INSS                                                                                                    | Dados<br>hero/Sequéncia 41358<br>Série/Subsére F<br>CFOP 5949-<br>CFOP Item<br>I 5949                                                                                                    | do Documento<br>// 41838<br>2018 20/06/2018<br>• Outra asida de merco<br>VENDA DE SERVIQ<br>Base de Cálculo<br>\$ 000.0 | Livro Fiscal<br>adoria os prestação de serv<br>OS<br>Alfquota Imposto 0<br>0 4.0000 200.00                                                                                                    | - Dados dos                                                                                | Impostos<br>Cór                                                                                                    | Dad<br>digo/Nome Raz. Soci<br>CNJICP<br>LERC<br>Novo TIM - Ctrl +<br>Excluir TIM - Ctrl +<br>Classif, Servipo N<br>100000003 ···                                                                                                    | 5 do Cliente/F<br>150 - FORNECED<br>33.811.500/0118<br>5<br>5<br>72<br>8 Processo                                                                   | omecedor<br>DR DEMONSTRACAO I<br>-20               | TDA<br>Não Retido  |                           |
| Nún     Descrição Imposto     Serviço     Ret.INSS     Ret.INSS     Ret.INSS     Ret.INSS     Ret.INSS     Ret.Orins     Ret.Colins     Ret.Colins     Ret.Pris     Ret.SS                                                                                                    | Dados<br>hero/Sequéncia 41335<br>Série/Subsérie F<br>CFOP 549-<br>CFOP 149-<br>CFOP 149-<br>I 5949<br>Descrição CFOP:                                                                                                    | do Documento<br>1/41838<br>2018 20/06/2018<br>Outra saida de merco<br>VENDA DE SERVIQ<br>Base de Cálculo<br>5 000,0     | Livro Fiscal<br>adoria os prestação de ser<br>IOS<br>Alíquota Imposto (0<br>4.0000 200.00                                                                                                    | - Dados dos                                                                                | Impostos<br>Cór<br>550 Observação<br>0,00                                                                                                    | Dad<br>digofNome Raz. Soci<br>CNJICC<br>LERC<br>Novo TIM - Ctrl + I<br>Excluir TIM - Ctrl +<br>Classif. Serviço N<br>100000003                                                                                                    | 5 do Cliente/F<br>150 - FORNECED<br>33.611.500/0118<br>5<br>5<br>7<br>7<br>8<br>Processo                                                            | omecedor<br>DR DEMONSTRACAO I<br>-20               | TDA<br>Não Retido  |                           |
| Nún     Descrição Imposto     Serviço     Ret.INSS     Ret.INSS     Coline Compensação     Coline Compensação     Coline Compensação     Ret.Colines     Ret.Colines     Ret.Colines     Ret.SS                                                                                                    | Dados<br>hero/Sequéncia 41335<br>Série/Subsérie F<br>Visida-Entrata 2000/<br>CEPOP 1949 -<br>CEPOP 1849 -<br>CEPOP 1849 -<br>Z 5949 -<br>Descrição CEPOP<br>- Descrição CEPOP                                                                                                    | do Documento<br>// 41838<br>2018 2006/2018<br>Ostra asida de merc<br>VENDA DE SERVIC<br>Base de Célculo<br>5.000.0      | Livro Fiscal<br>adoria os prestação de ser<br>105<br>Alíquota Imposto 0<br>0 4.0000 200.00                                                                                                    | - Dados dos                                                                                | Impostos<br>Cór                                                                                                    | Dad<br>digo/flom Raz. Soci<br>CN9JCP<br>LERC<br>Novo TIM - Ctrl +<br>Exclui TIM - Ctrl +<br>Classif. Serviço N<br>100000003                                                                                                    | s do Cliente/F<br>150 - FORNECEDI<br>33.811.500/0118<br>5<br>5<br>7<br>7<br>8<br>Processo                                                           | omecedor<br>DR DEMONSTRACAO I<br>20<br>Ind. Susp.  | ITDA               |                           |
| Nún     Descrição Imposto     Serviço     Ret.INSS     Ret.INSS     Ret.INSS     Cofins Compensação     Cofins Compensação     Cofins Compensação     Ret.Cofins     Ret.Cofins     Ret.Pis     Ret.ISS                                                                                                    | Dados<br>hero/Sequéncia 41333<br>Série/Subsérie F<br>(Saida-Entrada 2006/<br>CEOP 149<br>CEOP 149<br>CEOP 149<br>CEOP 149<br>CEOP 149<br>Descrição CEOP?<br>Descrição CEOP?<br>Descrição do Ser<br>into de Valores                                                                                                    | do Documento<br>//41838<br>2018 20/06/2018<br>Outra asida de merc<br>VENDA DE SERVIO<br>Base de Cálculo<br>5.000.0      | Livro Fiscal<br>adoria os prestação de servicos<br>Alíquote Imposto D<br>0 4.0000 200.00                                                                                                    | - Dados dos                                                                                | Impostos<br>Cór<br>căo Observação<br>0.00                                                                                                    | Dad<br>digo/Nome Raz. Soci<br>CN9JCP<br>LERC<br>Novo TIM - Ctrl +<br>Exoluit TIM - Ctrl +<br>Classif. Serviço N<br>100000003 ····                                                                                                    | s do Cliente/F<br>150 - FORNECEDI<br>33.611.500/0118<br>5<br>5<br>7<br>7<br>8 Processo                                                              | omecedor<br>DR DEMONSTRACAO I<br>20<br>Ind. Susp.  | TDA<br>Não Relido  |                           |
| Non     Descrição Imposto     Serviço     Ret.INSS     Pis Compensação     Cofins Compensação     Cofins Compensação     Ret.IRSF     Ret.Cofins     Ret.Cofins     Ret.Fis     Ret.Cofins     Ret.Fis     Ret.ISS     Pis                                                                                                    | Dados<br>hero/Sequéncia 41838<br>Série/Subsérie F<br>CFOP 949<br>CFOP Item<br>CFOP Item<br>CFOP Item<br>Descrição 0 CFOP<br>Descrição 0 CFOP<br>Descrição 0 CFOP<br>Souto de Valores<br>5.000.00                                                                                                    | do Documento<br>1/41835<br>2018 20/06/2018<br>Outra aida de merc<br>VENDA DE SERVIO<br>Base de Cálculo<br>5.000.0       | Livro Fiscal<br>adoria os prestação de ser<br>105<br>Alíquota Imposto (0<br>0 4.0000 200.00<br>Prósimo Tributo -<br>Tributo Anterior -                                                          | - Dados dos                                                                                | Impostos<br>Cór<br>cão Observação<br>0.00<br>Excluir Todos os Ite<br>excluir Todos os Ite                                                                                                    | Dad<br>digo/Nome Raz. Soci<br>CN9/CP<br>LERC<br>Novo TIM - Crtl +<br>Exclair TIM - Crtl +<br>Exclair TIM - Crtl +<br>Classif. Serviço N<br>100000003                                                                                                    | os do Cliente/F<br>150 - FORNECED<br>33.611.500/0118<br>5<br>7<br>7<br>7<br>7<br>7<br>7<br>7<br>7<br>7<br>7<br>7<br>7<br>7<br>7<br>7<br>7<br>7<br>7 | omecedor<br>DR DEMONSTRACAO I<br>-20               | ITDA<br>Não Retido |                           |
| Nún     Data Emissãe     Descrição Imposto     Serviço     Ret.INSS     Ret.INSS     Ret.INSS     Ret.INSS     Ret.INSS     Ret.ISS     Ret.ISS     Ret.ISS     Ret.ISS     Ret.ISS     Ret.ISS     Ret.ISS                                                                                                    | Dados           hero/Sequéncia 41338           Série/Subsére F           CFOP 5949           CFOP 100           I 5949           Descrição CFOP           Descrição CFOP           Descrição CFOP           Descrição CFOP           Descrição CFOP           Sinto de Valores           5.000.00                                                                                                    | do Documento<br>// 41838<br>2018 20/06/2018<br>• Outra asida de merco<br>VENDA DE SERVIQ<br>Base de Cálculo<br>5 000.0  | Livro Fiscal<br>adoria os prestação de ser<br>OS<br>Alfiquota Imposto 0<br>0 4.0000 200,00<br>Prósimo Tributo -<br>Tributo Anterior - 1<br>Novo Item - F5                                       | - Dados dos                                                                                | Impostos<br>Cór<br>(36) Observação<br>0,00<br>Excluir Todos os Ite<br>Excluir Todos os Ite<br>Excluir Items do Impo<br>Excluir Items                                                                                    | Dad<br>digo/Nome Raz. Socio<br>CNPJICP<br>LERC<br>Novo TIM - Ctrl + I<br>Excluir TIM - Ctrl +<br>I Classif. Servipo<br>100000003                                                                                                    | 5 do Cliente/F<br>150 - FORNECED<br>33.611.500/0116<br>5<br>5<br>7<br>7<br>8<br>Processo                                                            | omecedor<br>DR DEMONSTRACAO I<br>-20               | TDA<br>Não Retido  |                           |
| Nún     Descrição Imposto     Serviço     Pet INSS     Pre Compensação     Corine Compensação     Corine Compensação     Corine Compensação     Corine Compensação     Ret IRRF     Ret Corins     Ret Corins     Ret Pris     Ret Corins     Ret SS     Frechame     Total NF     Subtotal     Diferença                                                                                                    | Dados           hero/Sequéncia 41335           Série/Subsérie F           CFOP 549-           CFOP 549-           CFOP 749-           Descrição CFOP:           Descrição CFOP: </td <td>do Documento<br/>1/41838<br/>2018 2006/2018<br/>Ostra saida de merci<br/>VENDA DE SERVIQ<br/>Base de Cálculo<br/>5 000,0</td> <td>Livro Fiscal<br/>adoria os prestação de ser<br/>IOS<br/>0 4.0000 200.00<br/>9 4.0000 200.00<br/>9 4.0000 200.00<br/>9 4.0000 200.00</td> <td>F3</td> <td>Impostos<br/>Cór<br/>São Observação<br/>0.00<br/>Excluir Todos os Ite<br/>Excluir Itens do Impo<br/>Excluir Itens do Impo<br/>Excluir Itens do Impo<br/>Excluir Itens do Impo<br/>Excluir Itens do Impo<br/>Excluir Itens do Impo</td> <td>Dad<br/>digo/Nome Raz. Soci<br/>CNJICC<br/>LERC<br/>Novo TIM - Ctrl + I<br/>Excluir TIM - Ctrl +<br/>Classif. Serviço N<br/>100000003 ··· 1<br/>100000003 ··· 1<br/>5000 ··· 1<br/>5000</td> <td>s do Cliente/F<br/>150 - FORNECED<br/>33.611.500/0118<br/>5<br/>F2<br/>* Processo</td> <td>omecedor<br/>DR DEMONSTRACAO I<br/>-20</td> <td>ITDA<br/>Não Relido</td> <td></td> | do Documento<br>1/41838<br>2018 2006/2018<br>Ostra saida de merci<br>VENDA DE SERVIQ<br>Base de Cálculo<br>5 000,0      | Livro Fiscal<br>adoria os prestação de ser<br>IOS<br>0 4.0000 200.00<br>9 4.0000 200.00<br>9 4.0000 200.00<br>9 4.0000 200.00                                                                   | F3                                                                                         | Impostos<br>Cór<br>São Observação<br>0.00<br>Excluir Todos os Ite<br>Excluir Itens do Impo<br>Excluir Itens do Impo<br>Excluir Itens do Impo<br>Excluir Itens do Impo<br>Excluir Itens do Impo<br>Excluir Itens do Impo | Dad<br>digo/Nome Raz. Soci<br>CNJICC<br>LERC<br>Novo TIM - Ctrl + I<br>Excluir TIM - Ctrl +<br>Classif. Serviço N<br>100000003 ··· 1<br>100000003 ··· 1<br>5000 ··· 1<br>5000 | s do Cliente/F<br>150 - FORNECED<br>33.611.500/0118<br>5<br>F2<br>* Processo                                                                        | omecedor<br>DR DEMONSTRACAO I<br>-20               | ITDA<br>Não Relido |                           |
| Nún     Descrição Imposto     Serviço     Ret.INSS     Ret.INSS     Cofine Compensação     Cofine Compensação     Cofine Compensação     Ret.Cofine     Ret.Cofine     Ret.Cofine     Ret.ISS     Fectanne     Total NF     Subtotal     Diferença     ICMS                                                                                                    | Dados           hero/Sequência 41335           Série/Subérie F           CFOP 549 -           CFOP 100           CFOP 100           Descrição CFOP           Descrição CFOP           Descrição do Ser           5.000.00           5.000.00           0.000                                                                                                    | do Documento<br>// 41858<br>2018 2006/2018<br>Ostra asida de merc<br>VENDA DE SERVIQ<br>Base de Célculo<br>5.000.0      | Livro Fiscal<br>adoria os prestação de ser<br>105<br>Alíquota Imposto 0<br>0 4.0000 200.00<br>Pideimo Tributo -<br>Tributo Anterior -1<br>Novo Item -FS<br>Salvar - FB                          | Dados dos  viço não especi  utras Reten 0.00  F3 F3 F4 I I I I I I I I I I I I I I I I I I | Impostos<br>Cór<br>São Observação<br>0.00<br>Exclui Todos os Ite<br>Exclui Items do Impe<br>Exclui Items<br>Cancelar<br>Exclui Items                                                                                    | Dad           digo/Nome Raz. Socia           CNPJCP           LERK           Novo TIM - Ctrl +           Excluir TIM - Ctrl +           Classif. Serviço           100000003           ***           100000003           ***           rs - Shift + F7           oto - Ctrl + F7           - F6           os dos Items                                                                                                    | s do Cliente/F<br>150 - FORNECED<br>33.611.500/0118<br>5<br>F2<br>* Processo                                                                        | omecedor<br>DR DEMONSTRACAO I<br>-20               | ITDA               |                           |
| Non     Descrição Imposto     Serviço     BetUNSS     Pis UNSS Addonal     Pis Compensação     Cofins Compensação     Cofins Compensação     Cofins Compensação     RetURS     RetURS     RetConts Social     RetConts     RetPis     RetUSS     Pis     RetUSS     Cofins     RetUSS     Cofins     RetUSS     Cofins     RetUSS     Cofins     RetUSS     Cofins     RetUSS     Cofins     RetUSS     Cofins     RetUSS     Cofins     RetUSS     Cofins     RetUS     Cofins     RetUS     Cofins     RetUS     Cofins     RetUS     Cofins     RetUS     Cofins     Cofins     RetUS     Cofins     RetUS     Cofins     Cofins     Cofins     RetUS     Cofins     Cofins | Dados           hero/Sequência 41333           Série/Subérie F           Visiais-Entrata 2006/<br>CFOP 549 -           CFOP Item           CFOP Item           Sold           CFOP Item           Sold           CFOP Item           Sold           CFOP Item           Sold           CFOP Item           Sold           CFOP Item           Sold           CFOP Item           Sold           CFOP Item           Sold           CFOP Item           Sold           CFOP Item           Sold           CFOP Item           CFOP Item           Sold           CFOP Item           CFOP Item                                                                                                    | do Documento<br>//41838<br>2018 2006/2018<br>Outra asida de merc<br>VENDA DE SERVIO<br>Base de Cálculo<br>5.000.0       | Livro Fiscal<br>adoria os prestação de servicos<br>Alíquote Imposto D<br>0 4.0000 200.00<br>Prósimo Tributo -<br>Tributo Anterio: -I<br>Novo Item -F5<br>Salvar -F8<br><<< Voltar para a Págino | Dados dos                                                                                  | Impostos<br>Cór<br>căn<br>Observação<br>0,00<br>Excluir Todos os Ite<br>Excluir Itens do Impo<br>Excluir Itens do Impo<br>Excluir Itens do Impo<br>Excluir Itens do Impo                                                | Dad           digo/Nome Raz. Socie           CN9/100           CN9/100           Novo TIM - Ctrl + I           Executir TIM - Ctrl + I           Classif. Serviço           100000003                                                                                                    | s do Cliente/F<br>150 - FORNECED<br>33.611.500/0118<br>5<br>5<br>7<br>7<br>8<br>Processo                                                            | omecedor<br>DR DEMONSTRACAO I<br>20<br>Ind. Susp.  | Não Relido         |                           |

O percentual que deve ser informado no campo 'Alíquota' da faixa 'Ret. INSS Adicional' pode ser 2, 3 ou 4%, nos casos onde o serviço prestado por segurado, seja de atividade permita concessão de aposentadoria especial, deve-se considerar a seguinte regra:

- Alíquota de 2% - Permite concessão de aposentadoria especial após 25 anos de contribuição.

- Alíquota de 3% - Permite concessão de aposentadoria especial após 20 anos de contribuição.

- Alíquota de 4% - Permite concessão de aposentadoria especial após 15 anos de contribuição.

Retenção de INSS e Retenção de INSS Adicional com informação de Suspensão (Não retido) nas duas faixas:

Quando o fornecedor possuir Processo Administrativo/Judicial que permite a não retenção do valor do INSS e também do valor do INSS Adicional, é necessário informar este processo no campo 'Nº Processo'.

O campo 'Indicativo da Suspensão' deve ser utilizado se, num mesmo processo, houver mais de uma matéria tributária objeto de contestação e as decisões forem diferentes para cada uma.

Quando houver mais de uma matéria tributária, no cadastro do processo, o campo 'Ind. Susp.' deve ser informado, caso o processo não tenha Indicativo de Suspensão não há necessidade de informar.

Com relação ao campo 'Não retido', este campo não é editado pelo usuário, sendo que por padrão é atribuído a este campo o mesmo valor que consta no campo 'Imposto', pois como prevê o manual da EFD-Reinf, o valor de suspensão (não retido) deve ser exatamente igual ao valor que foi informado como imposto retido.

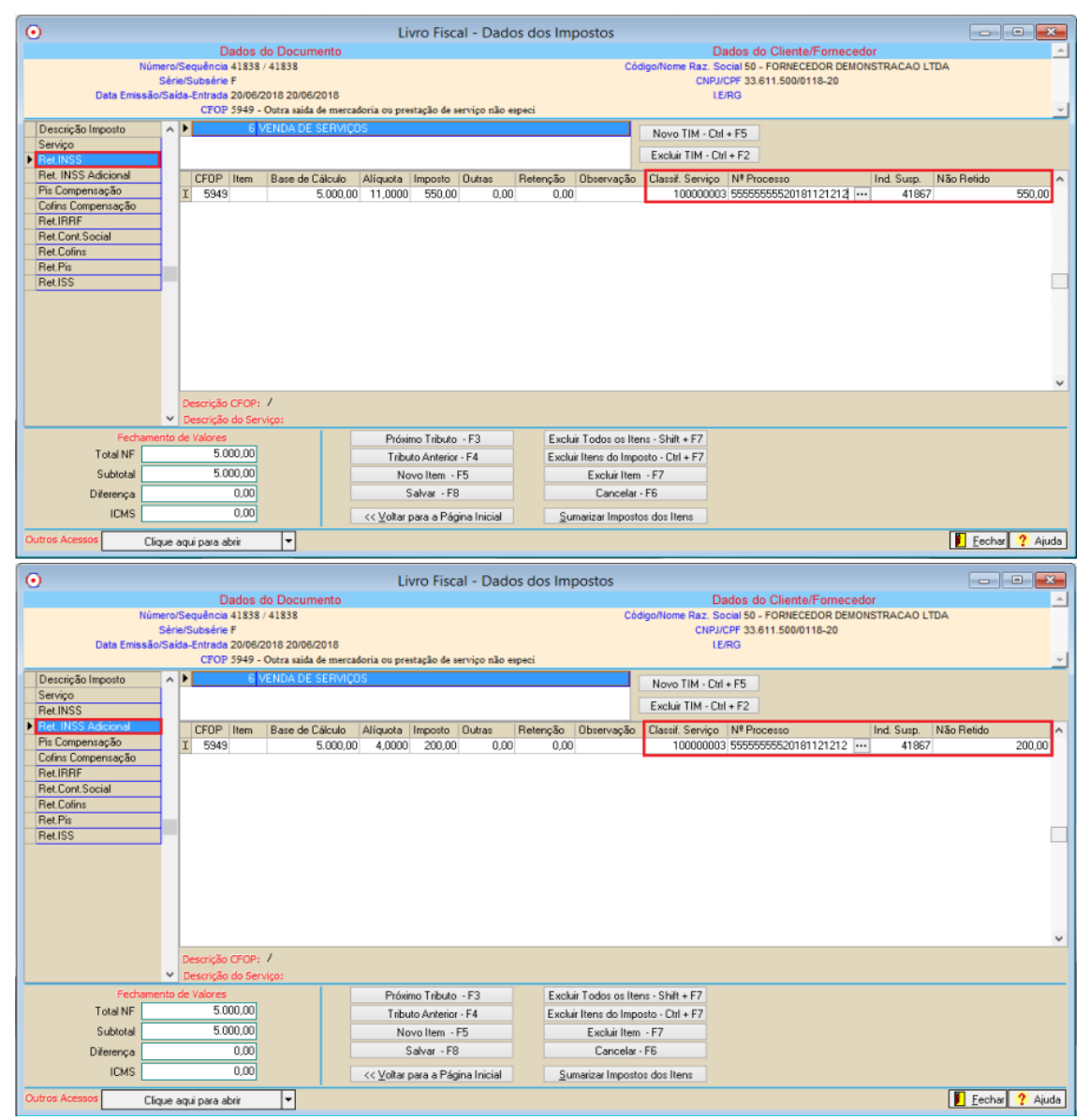

9.0 -2030 – Recursos Recebidos por Associação Desportiva:

O evento R-2030 é gerado através dos lançamentos de Recursos Recebidos por Associação Desportiva, que são realizados através da opção: Fiscal – Movimento=>Escrituração Fiscal Digital=>EFD-Reinf=>Manutenções e Consultas=>Recursos Recebidos/Repassados por Associação Desportiva – R-2030/R-2040.

| •          | Manutenção e               | Consulta de Recurso | s Recebidos/Repa                                      | ssados por Assoc | iação Despoi    | rtiva 🗖 🗉 💌               |
|------------|----------------------------|---------------------|-------------------------------------------------------|------------------|-----------------|---------------------------|
| Mês/Ano    | Tipo Repasse<br>Patrocípio | Valor do Recurso    | R-2030 - Recursos Recebidos por Associação Desportiva |                  |                 |                           |
| 00/2010    | r diocinio                 | 30.000,00           | Mês/Ano                                               | 06 Junho 20      | 118             |                           |
|            |                            |                     | Cliente/Fornecedor                                    | 140 CLIEN        | TE/FORNECEDO    | R DEMONSTRACAO LTDA       |
|            |                            |                     | Tipo Repasse                                          | Patrocínio       |                 |                           |
|            |                            |                     | Descrição do Recurso                                  | PATROCÍNIO       |                 |                           |
|            |                            |                     | Valor do Recurso                                      | 50.000,0         | 0               |                           |
|            |                            |                     | Total Retenções                                       | 1.500,0          | 0 Valor da Susp | ensão 0,00                |
|            |                            |                     |                                                       |                  |                 | <b>C</b>                  |
|            |                            |                     | Nº do Processo                                        |                  | Valor Suspensão | Cód. do Ind. da Suspensão |
|            |                            |                     |                                                       |                  |                 | L                         |
|            |                            |                     |                                                       |                  |                 |                           |
|            |                            |                     |                                                       |                  |                 |                           |
| Tot        | al Recebido                | 50.000.00           |                                                       |                  |                 |                           |
| Tota       | l Retenções                | 1.500,00            |                                                       |                  |                 |                           |
| Total :    | Suspensões                 | 0,00                |                                                       |                  |                 |                           |
|            |                            |                     |                                                       |                  |                 |                           |
|            | Volta                      | ar                  |                                                       |                  |                 |                           |
|            |                            |                     |                                                       |                  |                 |                           |
| Outros Ace | ssos Clique                | aqui para abrir 🛛 🔻 |                                                       |                  |                 | 📔 <u>F</u> echar 🥐 Ajuda  |

## Detalhamento dos campos da tela:

-Mês/Ano: A informação do Mês/Ano é realizada na tela inicial, e na tela acima esta informação é somente visual e se referente ao período de lançamento dos dados.

-Cliente/Fornecedor: Como se trata de recursos recebidos, neste campo deve ser informada a empresa que realizou o repasse do valor a associação desportiva.

-Tipo Repasse: Este campo é utilizado para informar o tipo de repasse referente ao lançamento, podendo ser: Patrocínio, Licenciamento de marcas e símbolos, Publicidade, Propaganda ou Transmissão de Espetáculos.

-Descrição do Recurso: Descrição resumida do recurso, podendo ser informados até 20 caracteres.

-Valor do Recurso: Valor do recurso recebido.

-Total Retenções: Valor da retenção de INSS sobre o valor do recurso repassado.

Quando o Cliente/Fornecedor possuir Processo Administrativo/Judicial que permite suspensão parcial ou total do valor de retenção, é necessário informar este processo no campo 'Nº Processo'.

O campo 'Indicativo da Suspensão' deve ser utilizado se, num mesmo processo, houver mais de uma matéria tributária objeto de contestação e as decisões forem diferentes para cada uma.

Quando houver mais de uma matéria tributária, no cadastro do processo, o campo 'Ind. Susp.' deve ser informado, caso o processo não tenha Indicativo de Suspensão não há necessidade de informar.

### 10.0 -2040 – Recursos Repassados por Associação Desportiva:

 O evento R-2040 é gerado através dos lançamentos de Recursos Repassados para Associação Desportiva, que são realizados através da opção: Fiscal – Movimento=>Escrituração Fiscal Digital=>EFD-Reinf=>Manutenções e Consultas=>Recursos Recebidos/Repassados por Associação Desportiva – R-2030/R-2040.

| <ul> <li>Manutenção e Consulta de Recurso</li> </ul>                                                         | os Recebidos/Repassados por Associação Desportiva 📃 💷 💌     |  |  |  |
|----------------------------------------------------------------------------------------------------|-------------------------------------------------------------|--|--|--|
| Mês/Ano         Tipo Repasse         Valor do Recurso           06/2018         Patrocínio         50.000,00 | R-2040 - Recursos Repassados para Associação Desportiva     |  |  |  |
|                                                                                                    | Mês/Ano 06 - Junho 2018                                     |  |  |  |
|                                                                                                    | Cliente/Fornecedor 140 CLIENTE/FORNECEDOR DEMONSTRACAO LTDA |  |  |  |
|                                                                                                    | Tipo Repasse Patrocínio                                     |  |  |  |
|                                                                                                    | Descrição do Recurso PATROCINIO                             |  |  |  |
|                                                                                                    | Valor do Recurso 50.000,00                                  |  |  |  |
|                                                                                                    | Total Retenções 1.500,00 Valor da Suspensão 0,00            |  |  |  |
|                                                                                                    |                                                             |  |  |  |
|                                                                                                    | Nº do Processo Valor Suspensão Cód. do Ind. da Suspensão    |  |  |  |
|                                                                                                    |                                                             |  |  |  |
|                                                                                                    |                                                             |  |  |  |
|                                                                                                    |                                                             |  |  |  |
| Total Benassado                                                                                              |                                                             |  |  |  |
| Total Retenções 0,00                                                                                         |                                                             |  |  |  |
| Total Suspensões 0,00                                                                                        |                                                             |  |  |  |
|                                                                                                    |                                                             |  |  |  |
| Voltar                                                                                                    |                                                             |  |  |  |
|                                                                                                    |                                                             |  |  |  |
| Outros Acessos Clique aqui para abrir 🔻                                                                      | 🚺 <u>F</u> echar <b>?</b> Ajuda                             |  |  |  |

#### Detalhamento dos campos da tela:

-Mês/Ano: A informação do Mês/Ano é realizada na tela inicial, e na tela acima esta informação é somente visual e se referente ao período de lançamento dos dados.

-Cliente/Fornecedor: Como se trata de recursos repassados, neste campo deve ser informada a associação desportiva que recebeu o repasse do valor. -Tipo Repasse: Este campo é utilizado para informar o tipo de repasse referente ao lançamento, podendo ser: Patrocínio, Licenciamento de marcas e símbolos, Publicidade, Propaganda ou Transmissão de Espetáculos.

-Descrição do Recurso: Descrição resumida do recurso, podendo ser informados até 20 caracteres.

-Valor do Recurso: Valor do recurso repassado.

-Total Retenções: Valor da retenção de INSS sobre o valor do recurso repassado.

Quando o Cliente/Fornecedor possuir Processo Administrativo/Judicial que permite suspensão parcial ou total do valor de retenção, é necessário informar este processo no campo 'Nº Processo'.

O campo 'Indicativo da Suspensão' deve ser utilizado se, num mesmo processo, houver mais de uma matéria tributária objeto de contestação e as decisões forem diferentes para cada uma.

Quando houver mais de uma matéria tributária, no cadastro do processo, o campo 'Ind. Susp.' deve ser informado, caso o processo não tenha Indicativo de Suspensão não há necessidade de informar.

Quando a empresa possuir Processo Administrativo/Judicial que permite suspensão parcial ou total do valor de retenção, é necessário informar este processo no campo 'Nº Processo'.

O campo 'Indicativo da Suspensão' deve ser utilizado se, num mesmo processo, houver mais de uma matéria tributária objeto de contestação e as decisões forem diferentes para cada uma.

Quando houver mais de uma matéria tributária, no cadastro do processo, o campo 'Ind. Susp.' deve ser informado, caso o processo não tenha Indicativo de Suspensão não há necessidade de informar.

<u>11.0 – 2050 – Comercialização da Produção por Produtor Rural PJ/Agroindústria:</u>

O evento R-2050 é gerado através dos lançamentos realizados através da opção: Fiscal – Movimento=>Lançamento de Livro Fiscal, que sejam gerados para Pessoa Jurídica e que no campo 'Tipo de Documento' seja igual a 'Nota de Produtos Primários' e tenha a faixa FUNRURAL com valores.

Com relação ao flag 'Operação com PAA', que é habilitado somente quando for informado no campo: 'Tipo de Documento' a opção: 'Notas de Produtos Primários', a regra quanto ao preenchimento ou não deste campo é a seguinte:• Nota de saída para cliente pessoa jurídica do tipo 'Nota de Produtos Primários', dentro do país sem estar marcado o flag 'Operação com PAA', vai gerar valor 1 na tag <indCom>.

• Nota de saída para cliente pessoa jurídica do tipo 'Nota de Produtos Primários', dentro do país marcando o flag 'Operação com PAA', vai gerar valor 8 na tag <indCom>.

• Nota de saída para cliente de outro país do tipo 'Nota de Produtos Primários', de exportação estando ou não marcado o flag 'Operação com PAA', vai gerar valor 9 na tag <indCom>.

No arquivo XML existe uma separação pelo tipos de comercialização, onde de acordo com a informação de indicativo de comercialização, é somado valo total de todas as notas por indicativo de comercialização.